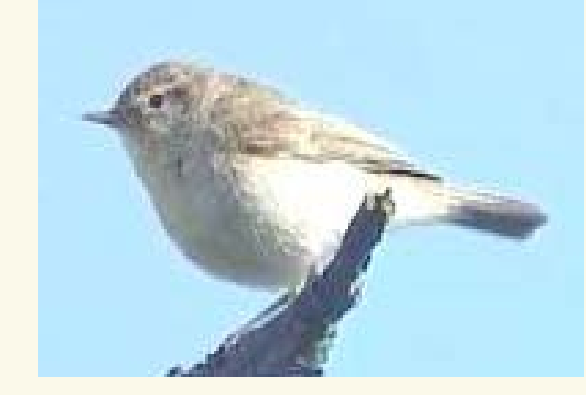

# Scopus資料庫教育訓練

Phylloscopus Collybita

Presented by Virginia Chiu 邱嘉慧

Elsevier Taiwan

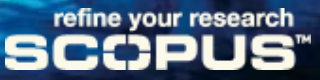

文獻蒐集

# ▶ 從無到有:學術研究的動力

# ▶ 材料的搜集: 資料的收集

▶ 材料的分類與檢視:研究的進行

▶ 藍圖的形成:論點與其支撐

資料、資訊與知識

▶資料:是離散、不相關的文字或是數字
 ▶資訊:是經過篩選、整理與分析的資料
 ▶知識:透過個人能力與經驗所整理出來的

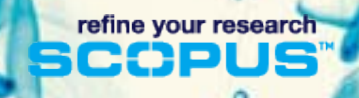

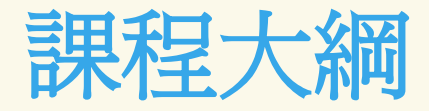

- 1. Scopus 內容與收錄範圍
- 2. 如何透過 Scopus 的導航找到有用資料
- 3. 如何使用檢索功能
- 4. 個人化服務功能使用
- 5. 選定研究方向與主題
- 6. 高效率文獻分析
- 7. 附加補充功能

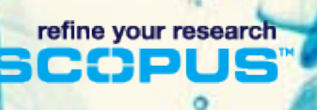

# 1. Scopus 內容與收錄範圍

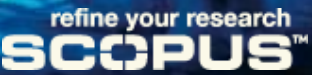

## 爲什麼使用Scopus?

#### 使用者的需求:

- 我怎麼知道哪些東西跟我的研究相關?
- Google Scholar 真的可以找到我 所需要的學術文獻嗎?
- 總是有更多的資訊
- 我想要「略過」而非「錯過」文 獻

#### 圖書館的需求:

- 滿足使用者可以從單一工具展開 其研究過程
- 檢索廣泛資源而無重複
- 同時包含期刊文獻、圖書館資源
   及網路資源
- 連結到所有訂購的全文
- 單純的使用者介面

refine your research

### 超過一萬七千種期刊被Scopus所收錄

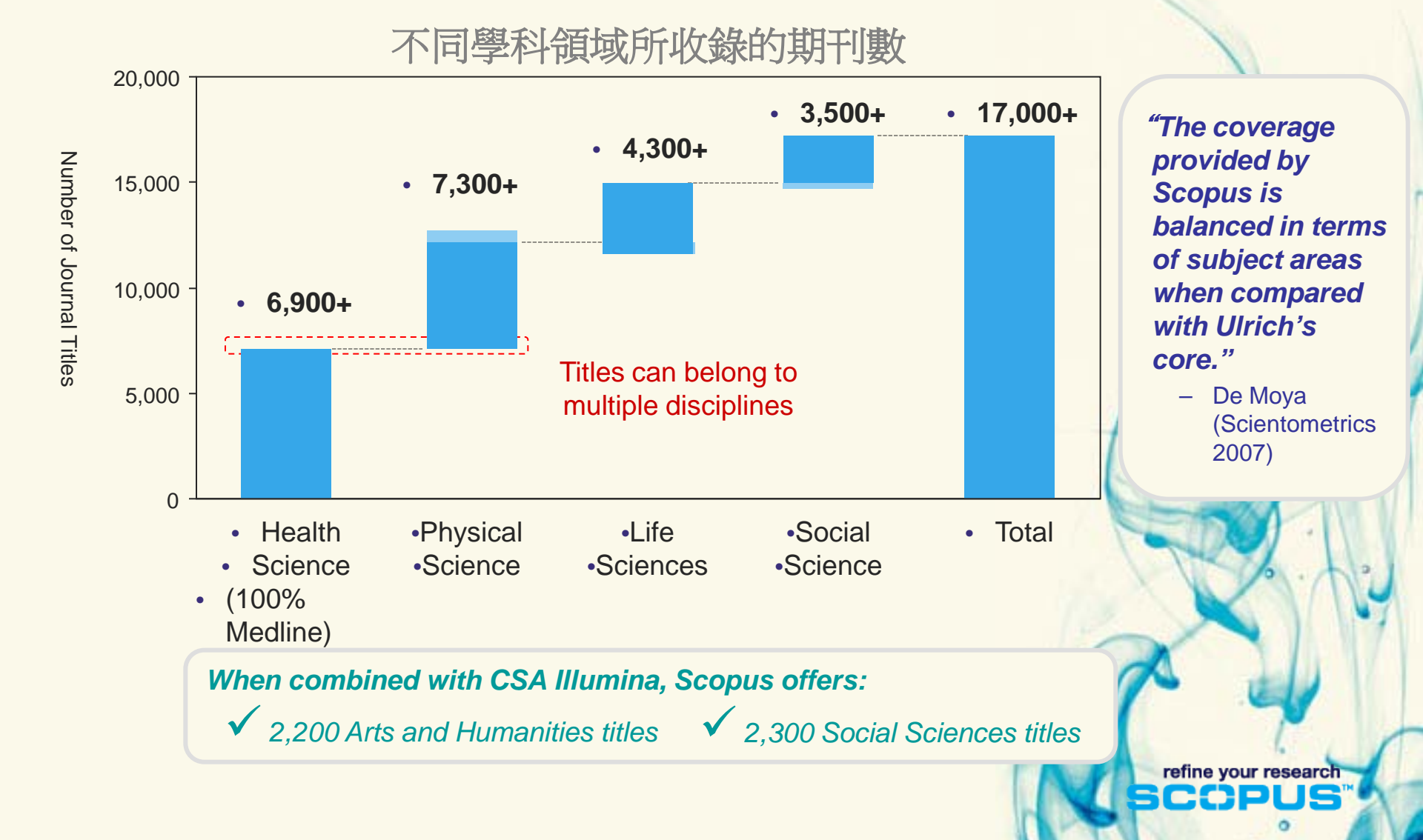

. 0

#### "Local" content for local audiences 台灣目前約有 60 本期刊為 Scopus資料庫所收錄;其 中 37 本只有Scopus資料庫 9,300 vs 17,300 Titles 有收錄 • 8,000 8,000 • 4,000 • 2,000 2,000 4,000 • • 1,000 0 • 1,000 0 • 0 • 0 • 500 300 • 600 • 250 • 150 • 300 0 • 0 Nearest Competitor<sub>0</sub> Scopus "In terms of content first and foremost, (. . .), there is little about Scopus that refine your research does not represent the very best that the industry has to offer." - Golderman / Connolly (Library Journal 2007)

### 除了期刊,還可以有...

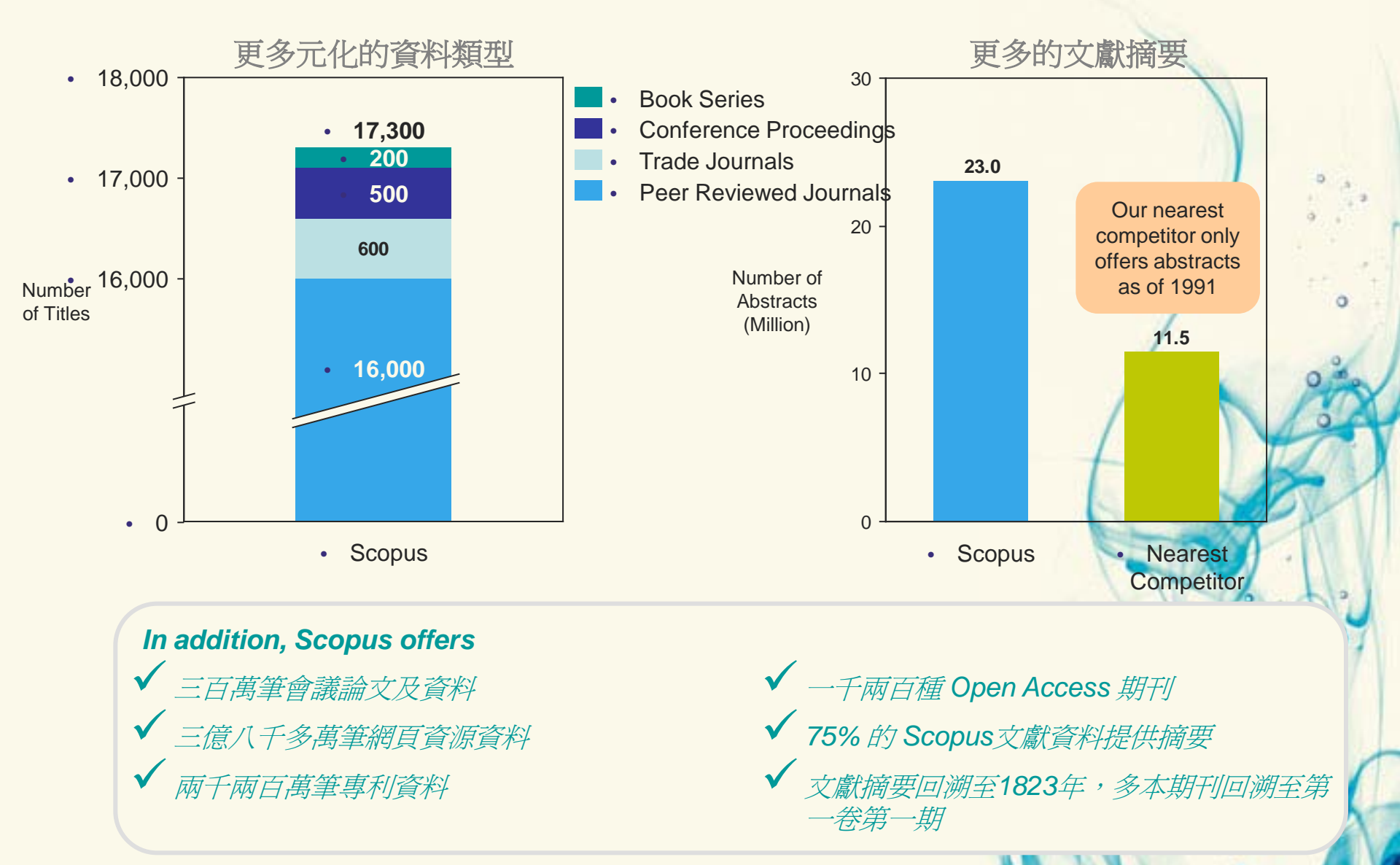

# 2. 如何透過Scopus找到有用資料

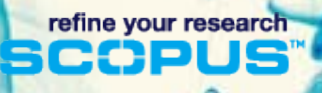

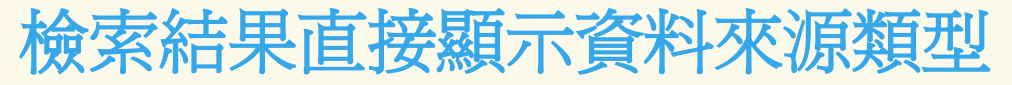

| Search                                                                         |    | All 📩 Download PDF   🖶 Export   🖳 Print   💟 Email   🌋<br>Page 🕂 Add to My List   📶 View citation overview   99 View                                                           | Create bibliography  <br>citations   📮 View reference                                                    | es   | Sort by Date (Newe                                                  | st) 💌     |
|--------------------------------------------------------------------------------|----|----------------------------------------------------------------------------------------------------|----------------------------------------------------------------------------------------------------|------|---------------------------------------------------------------------|-----------|
| fine results                                                                   |    | Document title                                                                                                    | Author(s)                                                                                                | Date | Source title                                                        | Citations |
| ear                                                                            | 1  | Estimation of beer stability by sulphur dioxide and<br>polyphenol determination. Evaluation of a Laccase-<br>Sonogel-Carbon biosensor                                         | Martinez-Periñan, E.,<br>Hernández-Artiga, M.P.,<br>Palacios-Santander, J.M.,<br>Elkaoutit, M., Naranjo- | 2011 | Food Chemistry 127 (1),<br>pp. 234-239                              | 0         |
| 2010 (2,802)                                                                   |    | View at publisher   Full Text   📮 Show abstract                                                                                                    | Rodriguez, I., Bellido-<br>Milla, D.                                                                     |      |                                                                     |           |
| 2009 (2,859)<br>2008 (2,575)<br>2007 (2,360)                                   | 2  | Bioluminescent bioreporter Pseudomonas putida TVA8 as<br>a detector of water pollution. Operational conditions and<br>selectivity of free cells sensor                        | Kuncova, G., Pazlarova,<br>J., Hlavata, A., Ripp, S.,<br>Sayler, G.S.                                    | 2011 | Ecological Indicators 11<br>(3), pp. 882-887                        | 0         |
| /iew more   View fewer                                                         |    | View at publisher   Full Text   📮 Show abstract                                                                                                    |                                                                                                    |      |                                                                     |           |
| Author Name 🔊<br>Cosnier, S. (122)<br>Mascini, M. (120)                        | 3  | Amperometric assessment of glucose electrode<br>behaviour in mixed solvents and determination of glucose<br>in dairy products                                                 | Grassino, A.N.,<br>Milardović, S., Grabarić,<br>Z., Grabarić, B.S.                                       | 2011 | Food Chemistry 125 (4),<br>pp. 1335-1339                            | 0         |
| Wang, J. (116)                                                                 |    | View at publisher   Full Text   📮 Show abstract                                                                                                    |                                                                                                    |      |                                                                     |           |
| Ligler, F.S. (108)<br>/iew more   View fewer                                   | 4  | Glucose biosensor based on the highly efficient<br>immobilization of glucose oxidase on Prussian blue-gold<br>nanocomposite films                                             | Wang, C., Chen, S.,<br>Xiang, Y., Li, W., Zhong,<br>X., Che, X., Li, J.                                  | 2011 | Journal of Molecular<br>Catalysis B: Enzymatic<br>69 (1-2), pp. 1-7 | 0         |
| Subject Area 🔹                                                                 |    | View at publisher   Full Text   🖓 Show abstract                                                                                                    |                                                                                                    |      |                                                                     |           |
| Chemistry (12,803)<br>Biochemistry, Genetics and<br>Molecular Biology (12,217) | 5  | Expanding the ProteOn XPR36 biosensor into a 36-ligand array expedites protein interaction analysis                                                                           | Abdiche, Y.N., Lindquist,<br>K.C., Pinkerton, A., Pons,<br>J., Rajpal, A.                                | 2011 | Analytical Biochemistry<br>411 (1), pp. 139-151                     | 0         |
| Engineering (6,038)                                                            |    | View at publisher                                                                                                    |                                                                                                    |      |                                                                     |           |
| Physics and Astronomy (2,834)<br>Chemical Engineering (2,685)                  | 6  | Evaluation on potential for assessing indoor formaldehyde<br>using biosensor system based on swimming behavior of<br>Japanese medaka (oryzias latipes)                        | Kim, J., Kato, S.,<br>Takeuchi, K., Tatsuma,<br>T., Kang, I.J.                                           | 2011 | Building and<br>Environment 46 (4), pp.<br>849-854                  | 0         |
|                                                                                |    | View at publisher   Full Text   📮 Show abstract                                                                                                    |                                                                                                    |      |                                                                     |           |
| Article (19,516) Conference Paper (4,140)                                      | 7  | Direct electrochemistry and electrocatalysis of reduced<br>glutathione on CNFs-PDDA/PB nanocomposite film<br>modified ITO electrode for biosensors                            | Muthirulan, P.,<br>Velmurugan, R.                                                                        | 2011 | Colloids and Surfaces B:<br>Biointerfaces 83 (2), pp.<br>347-354    | 0         |
| Review (2,127)<br>Short Survey (400)                                           |    | View at publisher   Full Text   📮 Show abstract                                                                                                    |                                                                                                    |      |                                                                     |           |
| Article in Press (254)                                                         | 8  | Amperometric hydrogen peroxide biosensor based on the<br>immobilization of heme proteins on gold nanoparticles-<br>basteric collulace participation personance in the period. | Wang, W., Zhang, TJ.,<br>Zhang, DW., Li, HY.,                                                            | 2011 | <i>Talanta</i> 84 (1), pp. 71-77                                    | 0         |
| Courses Title                                                                  |    |                                                                                                    | YL., Zhang, XX.                                                                                          |      |                                                                     |           |
|                                                                                |    | View at publisher   Full Text   Show abstract                                                                                                    | Long IA Mabra D.K                                                                                        | 0014 | Application Displayer inter-                                        |           |
| filiation                                                                      | 9  | infective oligosaccharides                                                                                                    | Carrington, S.D., Hickey,<br>R.M.                                                                        | 2011 | 410 (2), pp. 200-205                                                | U .1      |
| ource Type                                                                     |    | View at publisher   Full Text   🕞 Show abstract                                                                                                    | EN.D.                                                                                                    |      |                                                                     |           |
| anguage                                                                        | 10 | Interdigitated capacitive biosensor based on molecularly<br>imprinted polymer for rapid detection of Hev b1 latex<br>allergen                                                 | Sontimuang, C., Suedee,<br>R., Dickert, F.                                                               | 2011 | Analytical Biochemistry<br>410 (2), pp. 224-233                     | 0         |

| <b>檢索結果 (Re</b><br>Scopus: 27,072 More<br>Your query: TITLE-ABS-KEY(biosenso                           | Sult List)<br>Web Patents SelectedSources Search your library<br>r)   🖋 Edit   🔛 Save   🏷 Set alert   🔊 Set feed   🗊 View search his                                                                                                    | 可以依照日期、相<br>關程度、作者、資<br>料來源名稱或被引<br>用次數排序                                                                                                    |
|----------------------------------------------------------------------------------------------------|----------------------------------------------------------------------------------------------------|----------------------------------------------------------------------------------------------------|
| <u>«</u>                                                                                               | Document results: 27,072   Show all abstracts                                                                                                    | Go to page: 1 of 1354 Go   Next >                                                                                                    |
| Search within results Search Refine results Limit to Exclude Year 2011 (514) 2010 (2,802) 2009 (2,859) | With selected:<br>■ All<br>Page → Add to My List   ● Exp<br>→ Add to My List   ● View<br>直接點選特定<br>連結到其作品<br>Document title<br>■ Estimation of beer stability by sulphur dioxide and<br>polyphenol determination. Evaluation of a Laccase-<br>Sonogel-Carbon biosensor<br>View at publisher   Full Text   Narr<br>Show abstract                                 | 作者,<br>nces Sort by Date (Newest)<br>Date (Oldest)<br>Citations<br>Terr(s) Date Source title<br>tinez-Periñan, E.,<br>nández-Artiga, M.P.,<br>acios-Santander,<br>, Elkaoutit, M.,<br>anjo-Rodriguez, I.,<br>ido-Milla, D. |
| ✓ 2008 (2,575)     2007 (2,360)     View more   View fewer     Author Name                             | □       Bioluminescent bioreporter Pseudomonas putida TVA8 as Kun a detector of water pollution. Operational conditions and selectivity of free cells sensor       J., H         2       selectivity of free cells sensor       Sayl         View at publisher       I       Full Text       I         Image: Show abstract       Show abstract       I       I | cova, G., Pazlarova, 2011 <i>Ecological Indicators</i> 11 0<br>Ilavata, A., Ripp, S., (3), pp. 882-887<br>ier, G.S.                                                                                                    |
| Cosnier, S. (122)<br>Mascini, M. (120)<br>Wang, J. (116)<br>Karube, I. (113)<br>Ligler, F.S. (108)     | Amperometric assessment of glucose electrode Grasses behaviour in mixed solvents and determination of glucose Mila in dairy products Z., G<br>View at publisher   Full Text  <br>Show abstract                                                                                                    | ssino, A.N., 2011 <i>Food Chemistry</i> 125 (4), 0<br>rdović, S., Grabarić, pp. 1335-1339<br>Grabarić, B.S.                                                                                                    |
|                                                                                                    |                                                                                                    | refine your research                                                                                                    |

## Patents:專利資源檢索結果

| Scopus More Web P                                                                                                    | atents: 26,792 SelectedSources                                                                                                    |                                                                                                    |
|----------------------------------------------------------------------------------------------------|----------------------------------------------------------------------------------------------------|----------------------------------------------------------------------------------------------------|
| Your query: TITLE 可根据<br>字執行                                                                                                    | 豪專利來源與關鍵<br>一百檢索                                                                                                    | For more in-depth patent information<br>click here:<br>CexisNexis*                                            |
|                                                                                                    | Document results: 26,792 Go                                                                                                    | to page: 1 of 1340 Go   Next >                                                                                |
| Search within results                                                                                                    | All With selected:     Page      Export   ■ Print   ■ Email        Create bibliography                                                                                                    | Sort by Relevance                                                                                             |
|                                                                                                    | Date Documents                                                                                                    |                                                                                                    |
| Refine results Limit to Exclude Patent Office US Patent Office (14,897)                                                                                  | <ul> <li>Control of the presence of at least one biological molecule comprises: a typically comprising a plurality of graphene channels 120, at least two electric contacts 1 patterned</li> <li>Patent record available from the UK Patent Office</li> </ul>                                                                                                    | patterned graphene structure,<br>130, arranged in contact with the                                            |
| World Intellectual Property<br>Organization (WIPO) (7,536)<br>European Patent Office (2,959)<br>Japanese Patent Office (1,234)<br>UK Patent Office (166) | 2010 Portable optical biosensor measuring apparatus and measurement method thereof<br>HYUN-SUNG, KO, CHUL, HUH, KYUNG-HYUN, KIM, WAN-JOONG, KIM, BONG-KYU, KI<br>PARK<br>Provided is a portable optical biosensor measuring apparatus which includes a light en<br>a first line width, an optical biosensor 110 receiving an output light P0from the light emit<br>Patent record available from the UK Patent Office | IM, GUN-YONG, SUNG, SEON-HEE,<br>nitting unit 100 emitting a light having<br>ting unit, and a peak wavelength |
| Keywords       biosensor       electrode       reagent       counter electrode                                                                           | 專利資料來源<br>USPTO, WIPO,<br>anese Patent Office                                                                                                    | an be used in home care medicine or<br>Iolecule-recognizing component which                                   |
| biosensors View more   View fewer Limit to Exclude                                                                                                    | EPO, JPO, UKPO<br>ent invention, all of the biosensor short-circuiting<br>ovide a display device. SOLUTION: The device 10<br>Patent record available from the Japanese Patent Office                                                                                                    | ) between electrodes or to confirm the<br>0, and the microcomputer 12, each                                   |

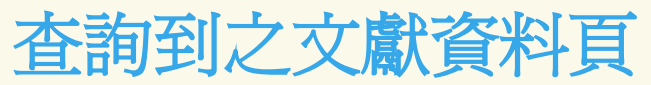

|                                                                                                    |                                                                                                    | · c                                                                                                    |             |
|----------------------------------------------------------------------------------------------------|----------------------------------------------------------------------------------------------------|----------------------------------------------------------------------------------------------------|-------------|
| 🖞 Download PDF   🖶 Export   🖳 Print   💟 E-mail   🏕 Create bibliography   🕂 Add to My List   🗰 Ad<br>Science<br>Volume 293, Issue 5533, 17 August 2001, Pages 1289-1292                                                                                                    | d to 2collab                                                                                                    | Cited by since 1996<br>This article has been cited 2068<br>times in Scopus:                                                                                                    | 被同儕評鑑文獻     |
| ISSN: 00368075<br>CODEN: SCEA<br>DOI: 10.1126/science.1062711                                                                                                    | ▼ View references (28)                                                                                                    | (Snowing the 2 most recent)                                                                                                    | 与用          |
| Publich DI: 11509/22<br>Document Type: Article<br>Source Type: Journal                                                                                                    |                                                                                                    | properties of nanomaterials on<br>rough silicon rods<br>(2010) Journal of Physical<br>Chemistry C                                                                                                    |             |
| Nanowire nanosensors for highly sensitive and selective detective detective, Y., Wel, Q., Park, H., Lieber, C.M.<br>Department of Chemistry, Harvard University, Cambridge, MA 02138, United States<br>Abstract                                                                                                    | ection of biological and chemical species                                                                                                    | <ul> <li>Sun, M., Gao, Y., Su, J.</li> <li>Versatile route to the<br/>controlled synthesis of<br/>multilevel branched silicon<br/>submicrometer/nanost<br/>(2010) Journel of Physical<br/>Chemistry C</li> </ul> |             |
| Boron-doped silicon nanowires (SiNWs) were used to create highly sensitive, real-time electricall<br>functionalized SiNWs exhibit pH-dependent conductance that was linear over a large dynamic ran<br>during protonation and deprotonation. Biotin-modified SiNWs were used to detect streptavidin do<br>functionalized SiNWs show reversible antibody binding and concentration-dependent detection in<br>indicator Ca <sup>2+</sup> was demonstrated. The small size and capability of these semiconductor nanowir<br>chemical and biological species could be exploited in array-based screening and in vivo diagnosi | y based sensors for biological and chemical species. Amine-and oxide-<br>ge and could be understood in terms of the change in surface charge<br>wn to at least a piccomolar concentration range. In addition, antigen-<br>real time. Lastly, detection of the reversible binding of the metabolic<br>es for sensitive, label-free, real-time detection of a wide range of<br>ics. | View details of all 2068 citations<br>Inform me when this document is<br>cited in Scopus:<br>Set alert<br>Set feed                                                                                               |             |
| Language of original document                                                                                                    |                                                                                                    |                                                                                                    |             |
| English<br>Index Keywords<br>Engineering controlled terms: Antibodies; Antigens; Biosensors; Chemical sensors; Electric con<br>Engineering uncontrolled terms: Nanosensors<br>Engineering main heading: Nanostructured materials<br>ENDEE down terms collower                                                                                                    | 在Scopus & WEB                                                                                                    | Cited by - Web sources<br>100 times<br>Covered web sources: University<br>repositories (e.g. MIT, DiVA,<br>Caltech), theses & dissertations                                                                      | 被網頁資源引用     |
| GEOBASE Subject Index: sensor<br>EMTREE medical terms: antibody detection; article; biosensor; conductance; pH; priority journal; p<br>MeSH: Antibodies, Monoclonal; Biosensing Techniques; Biotin; Boron; Calcium; Calmodulin; Che<br>Ligands; Miniaturization; Proteins; Protons; Semiconductors; Sensitivity and Specificity; Silicon; St<br>Medline is the source for the MeSH terms of this document.                                                                                                    | - 兴平义51 用 相 问 参<br>考 文 獻 的 文 獻                                                                                                    | Cited by - Patents                                                                                                    | 被專利資源引用     |
| Chemicals and CAS Registry Numbers<br>Antibodies, Monoclonal; Biotin, 58-85-5; Boron, 7440-42-8; Calcium, 7440-70-2; Calmodulin; Liga                                                                                                    | -兴华义阳问作合的                                                                                                    | European Patent offices, World<br>Intellectual Property Organization.                                                                                                    |             |
| References (28) View in table layout                                                                                                    | →與本文相同關鍵字<br>的文獻                                                                                                    | Find related documents<br>In Scopus based on<br>References<br>Authors<br>Keywords                                                                                                    |             |
| View at publisher  <br>2 Blackburn, G.F.<br>(1987) Biosensors: Fundamentals and Applications, pp. 481-530. Cited 23 times.                                                                                                    |                                                                                                    | More options                                                                                                    | 是否爲SCIE收    |
|                                                                                                    |                                                                                                    | SCIE                                                                                                    | <b>録</b> 期刊 |

#### Articles-in-Press: 可一覽 未刊文獻

#### 研究人員可搶先閱讀到手稿已經批 准接受,但還尙未正式出版的文章

#### Scopus 成為第一家, 有提供AiP服 務的索引與摘要資料庫

| Scopus: 254 More                                                                                                    | W  | eb         | Patents SelectedSources                                                                                                    |                                                              |      |                                                    |           |  |
|----------------------------------------------------------------------------------------------------|----|------------|----------------------------------------------------------------------------------------------------|--------------------------------------------------------------|------|----------------------------------------------------|-----------|--|
| Your query: TITLE-ABS-KEY(biosensor) AND (LIMIT-TO(DOCTYPE, "ip"))   🛷 Edit   🔛 Save   🔖 Set alert   🔝 Set feed   🗊 View search history |    |            |                                                                                                    |                                                              |      |                                                    |           |  |
|                                                                                                    | «  | Doc        | ument results: 254   Show all abstracts                                                                                                    |                                                              | Go   | to page: 1 of 13 Go                                | Next >    |  |
| Search within results                                                                                                    | ch | □ /<br>□ P | With selected:<br>All Download PDF   December 2010 Email   Email   Because 2010 Email   Because 2010 Email   Because | ' Create bibliography  <br>citations   ♀ View reference      | es   | Sort by Date (Newes                                | st) 💙     |  |
| Refine results                                                                                                    |    |            | Document title                                                                                                    | Author(s)                                                    | Date | Source title                                       | Citations |  |
| Limit to Exclude                                                                                                    | )  | 1          | Comparative assessment of tea quality by various<br>analytical and sensory methods with emphasis on tea                                                                                                    | Kumar, P.V.S., Basheer,<br>S., Ravi, R., Thakur, M.S.        | 2011 | Journal of Food Science<br>and Technology pp. 1-7  | 0         |  |
| Year                                                                                                    | ⋧  |            | polyphenols                                                                                                    |                                                              |      | Article in Press                                   |           |  |
| Author Name                                                                                                    | *  |            | View at publisher   <b>Full Text</b>                                                                                                    |                                                              |      |                                                    |           |  |
| Subject Area                                                                                                    | ⋧  |            | Show abstract                                                                                                    |                                                              |      |                                                    |           |  |
| Document Type                                                                                                    | \$ | 2          | Sensitive DNA-hybridization biosensors based on gold<br>nanoparticles for testing DNA damage by Cd(II) ions                                                                                                    | Zhang, Q., Dai, P., Yang,<br>Z.                              | 2011 | <i>Microchimica Acta</i> , pp. 1-6                 | 0         |  |
| Article in Press (254)                                                                                                    |    | -          |                                                                                                    |                                                              |      | 🗊 Article in Press                                 |           |  |
| View fewer                                                                                                    |    |            | Show abstract                                                                                                    |                                                              |      |                                                    |           |  |
| Source Title                                                                                                    | *  | 2          | A glucose biosensor based on chitosan-Prussian blue-<br>multiwall carbon nanotubes-hollow PtCo nanochains                                                                                                    | Che, X., Yuan, R., Chai,<br>Y., Li, J., Song, Z., Li, W.,    | 2011 | Colloids and Surfaces B:<br>Biointerfaces          | 0         |  |
| Keyword                                                                                                    | ⋧  |            | formed by one-step electrodeposition                                                                                                    | Zhong, X.                                                    |      | 🕼 Article in Press                                 |           |  |
| Affiliation                                                                                                    | *  |            | View at publisher   Full Text                                                                                                    |                                                              |      |                                                    |           |  |
| Source Type                                                                                                    | ⋧  |            |                                                                                                    |                                                              |      |                                                    |           |  |
|                                                                                                    | *  | 4          | Direct electrochemistry of hemoglobin immobilized on<br>CdS:Mn nanoparticles                                                                                                    | Pan, ZQ., Fan, H., Shi,<br>CG., Bao, N., Yu, CM.,<br>Gu, HY. | 2011 | Microchimica Acta , pp.<br>1-7<br>Article in Press | 0         |  |
|                                                                                                    |    |            |                                                                                                    |                                                              |      |                                                    |           |  |

## MORE: 頁籤-Reference 檢索結果

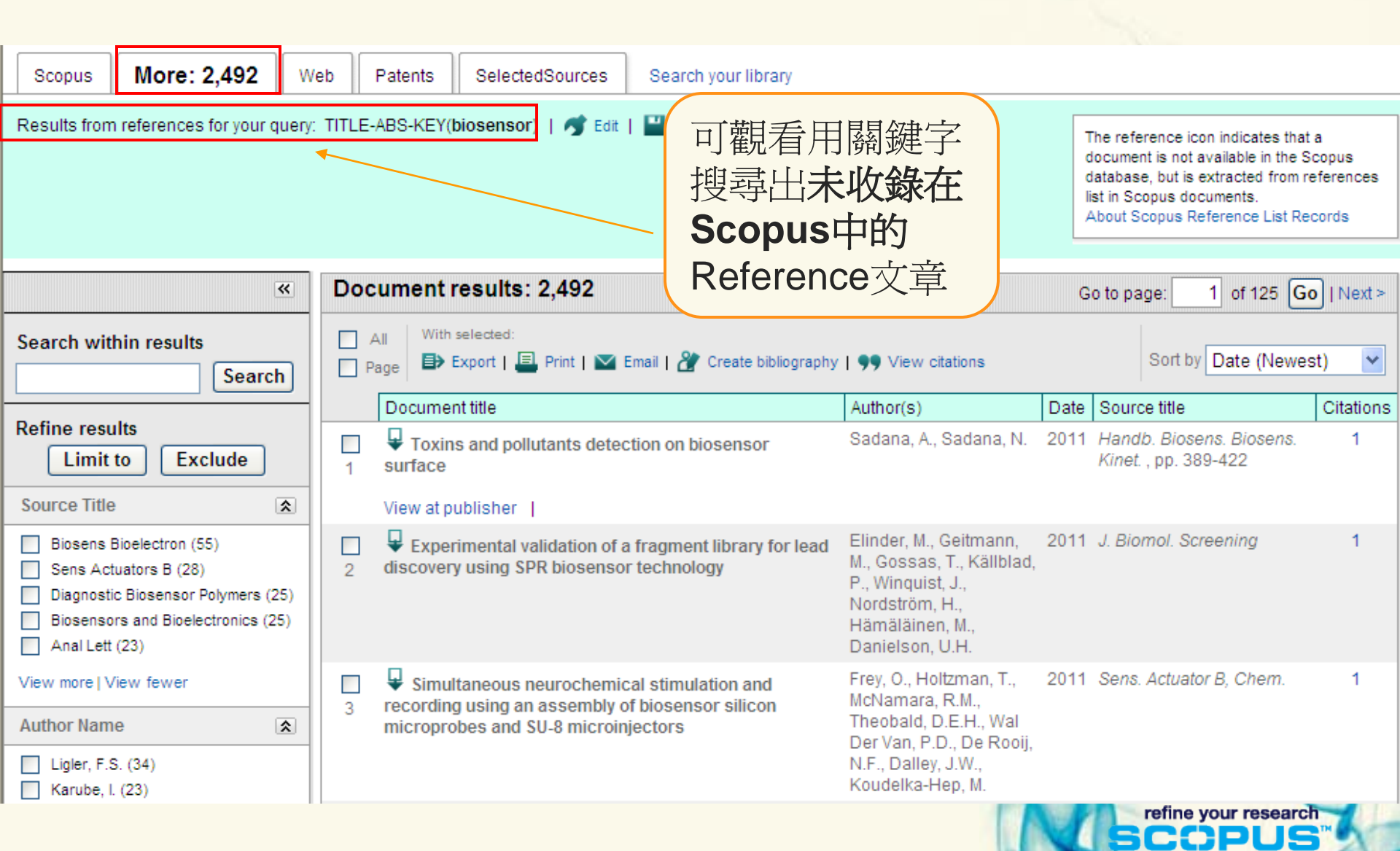

# 3. 如何使用檢索功能

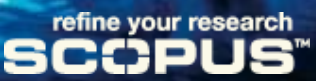

## 同樣的檢索查詢,Scopus 卻只讓你花更少步驟就完成

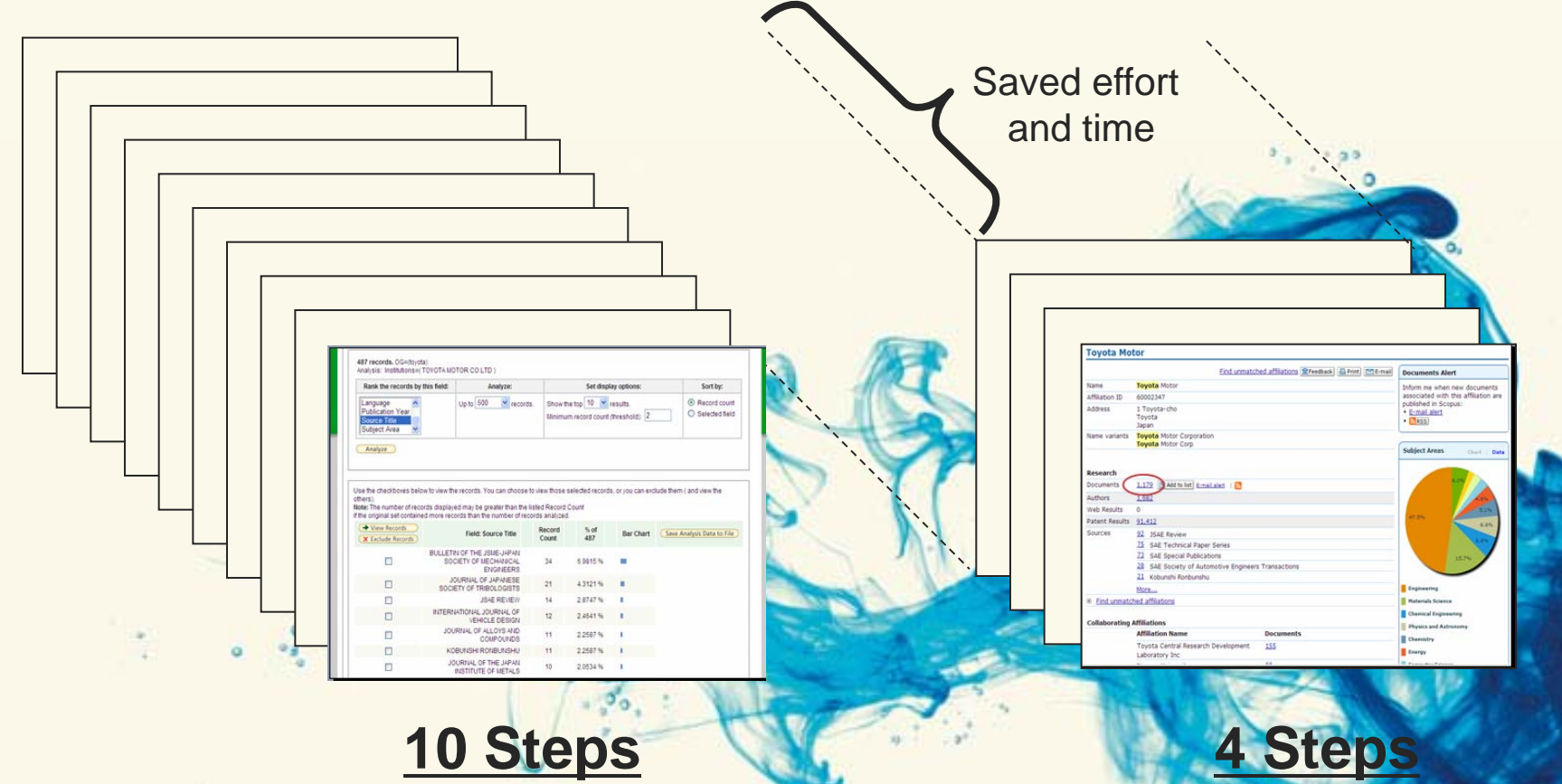

Retrieves 1179 records

(Scopus)

refine your research

## **Retrieves 487 records**

(Nearest competitor)

(use example of your target institution)

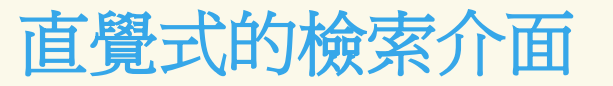

| Basic Searc                                   | h Author Search Advanced Search                                                                                           |                                                 |
|-----------------------------------------------|----------------------------------------------------------------------------------------------------|-------------------------------------------------|
|                                               |                                                                                                    | ③ Search Tips                                   |
| Search for:                                   |                                                                                                    | in Article Title, Abstract, Keywords 🗸 Clean    |
|                                               | E.g., "heart attack" AND stress                                                                                           |                                                 |
| AND                                           |                                                                                                    | in Article Title, Abstract, Keywords 🗹 🗸 Clear  |
|                                               |                                                                                                    | Search Clear                                    |
| Limit to:                                     | Oate Range (inclusive)<br>● Published All years ▼ to Present ▼                                                            | Document Type<br>All ✓ Less                     |
|                                               | Added to Scopus in the last 7 days                                                                                        | training                                        |
|                                               | Subject Areas 🛈                                                                                                    |                                                 |
|                                               | Life Sciences (> 3,400 titles)                                                                                            | Physical Sciences (> 5,500 titles)              |
|                                               | Health Sciences (> 5,300 titles)<br>Includes 100% Medline coverage                                                        | Social Sciences (> 2,800 titles)                |
|                                               |                                                                                                    | Search Clear                                    |
| Many young<br>intuitive and<br>offer a famili | people do not find library-sponsore<br>therefore prefer to use Google or Ya<br>iar, if simplistic solution, for their stu | d resources<br>hoo instead: these<br>dy needs." |
| – Stud                                        | dy of the British Library and JISC                                                                                        |                                                 |

. .

## 同樣的檢索查詢,Scopus 卻只讓你花更少步驟就完成

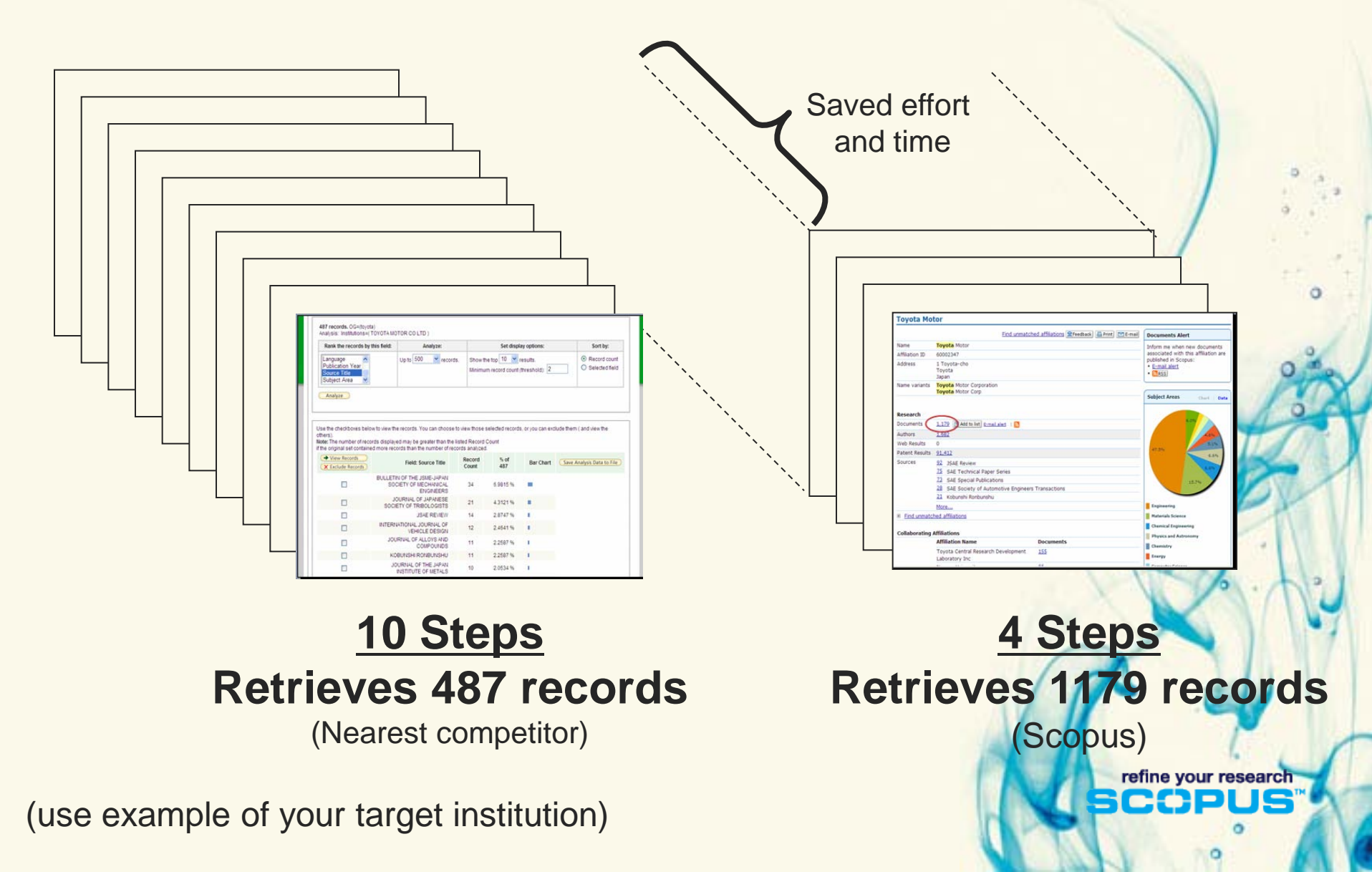

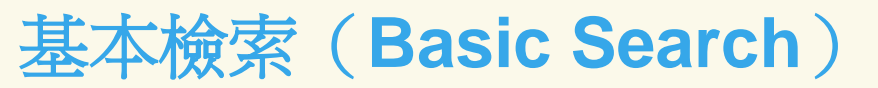

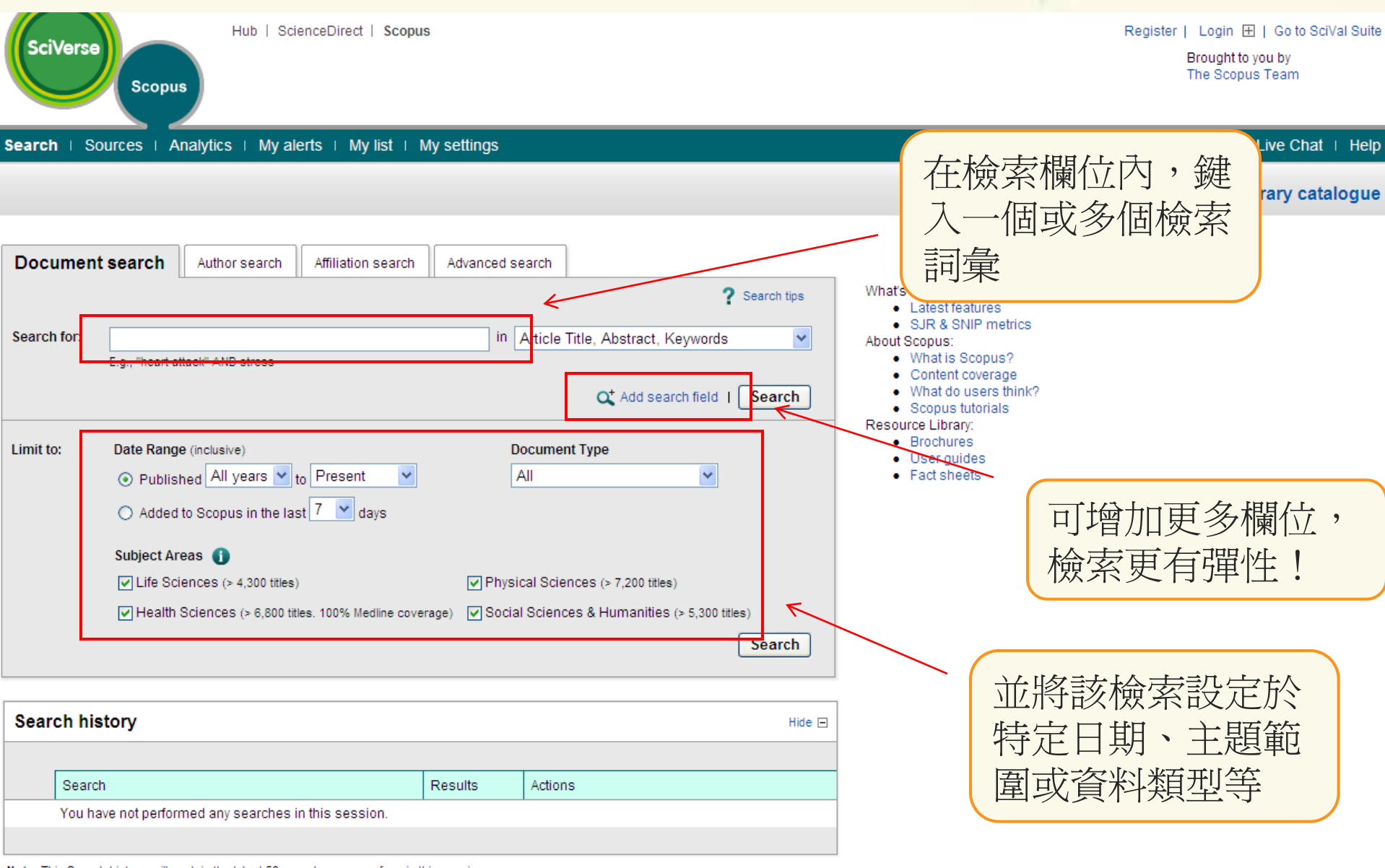

. . .

0

Note: This Search history will contain the latest 50 searches you perform in this session.

## 進階檢索(Advanced Search)

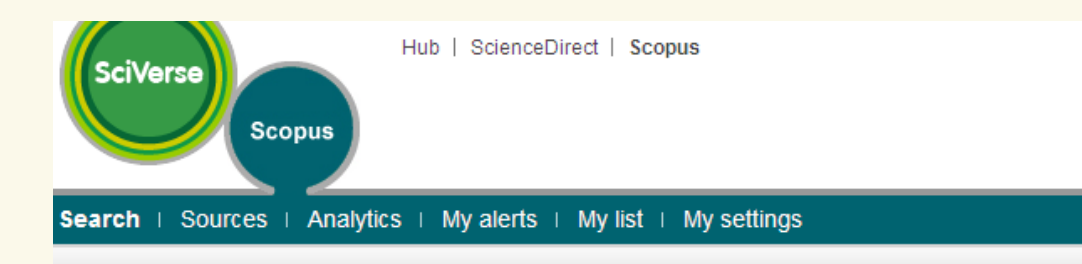

| Document search                                          | Author search          | Affiliation search                                                                                  | Advanced search                                                                               |                                                    |   |
|----------------------------------------------------------|------------------------|----------------------------------------------------------------------------------------------------|-----------------------------------------------------------------------------------------------|----------------------------------------------------|---|
| Search for:                                              |                        |                                                                                                    |                                                                                               | ? Search tips   ? Field codes                      |   |
| TITLE-ABS-KEY(                                           | biosensor)             |                                                                                                    |                                                                                               |                                                    |   |
|                                                          |                        |                                                                                                    |                                                                                               |                                                    |   |
|                                                          |                        |                                                                                                    |                                                                                               |                                                    |   |
| Add to search: Auth                                      | or name or Affiliation | on                                                                                                  |                                                                                               | Search                                             |   |
| Operators<br>AND<br>OR<br>AND NOT<br>PRE/<br>W/<br>Codes |                        | As you type Scopus offe<br>Double click or press "ent                                               | rs code suggestions.<br>er" to add to advanced search.                                        |                                                    |   |
| ABS<br>AF-ID<br>AFFIL<br>AFFILCITY<br>AFFILCOUNTRY       | ~                      | Advanced search exar<br>ALL("heart attack") AND<br>TITLE-ABS-KEY(*somat<br>SRCTITLE(*field ornith*) | nples:<br>) AUTHOR-NAME(smith)<br>ic complaint wom?n ) AND PUI<br>AND VOLUME(75) AND ISSUE(1) | 9YEAR AFT <b>1993</b><br>AND PAGES( <b>53-66</b> ) | 1 |

在檢索欄位內 鍵入一串包括 關鍵字、布林 邏輯運算元、 欄位名稱、萬 用字元等指令

. .

可參考畫面左 下角的各種欄 位縮寫

refine your research

o

BCCD

## 快速檢索(Quick Search)

| SciVerse                    | Hub   ScienceDirect   Scopus           |
|-----------------------------|----------------------------------------|
| Search   Sources   Analytic | cs ⊨ My alerts ⊨ My list ⊨ My settings |
| Quick Search                | Search                                 |

- •除了首頁之外,每個畫面都有「快速檢索」這個功能
- 複合的、固定的欄位檢索
  - 文獻名稱、摘要、作者選用關鍵字、控制詞彙關鍵字、作者

refine your research

- 檢索詞彙都被以AND連結
  - 欲檢索片語時,請用雙引號 eg. "digital library"
- 所有的快速檢索歷程都會被放到檢索歷史

## 再檢索 (Refine Result)

| Search within results Search                                                                    | With selected:         All         Page         H Add to My List   III View citation overview   III View citations   IIII View reference                                                                                                    | ierences                                                                               |
|-------------------------------------------------------------------------------------------------|----------------------------------------------------------------------------------------------------|----------------------------------------------------------------------------------------|
| Refine results                                                                                  | Document title Author(s)                                                                                                    | Date Source title Citations                                                            |
| Limit to Exclude Year 2011 (514) 2010 (2,802)                                                   | Estimation of beer stability by sulphur dioxide and<br>polyphenol determination. Evaluation of a Laccase-<br>Sonogel-Carbon biosensor       Martinez-Periñan, E.<br>Hernández-Artiga, M<br>Palacios-Santander<br>Elkaoutit, M., Naranj<br>View at publisher   Full Text | , 2011 <i>Food Chemistry</i> 127 (1), 0<br>I.P., pp. 234-239<br>r, J.M.,<br>o-<br>o-   |
| 2009 (2,859)     2008 (2,575)     2007 (2,360) View more   View fewer                           | Bioluminescent bioreporter Pseudomonas putida TVA8 as<br>a detector of water pollution. Operational conditions and<br>selectivity of free cells sensor<br>University of free cells sensor<br>Sayler, G.S.                                                               | ova, 2011 Ecological Indicators 11 0<br>S., (3), pp. 882-887                           |
| Author Namo                                                                                     | View at publisher   Full Text   Fishow abstract                                                                                                    |                                                                                        |
| Cosnier, S. (122)                                                                               | Amperometric assessment of glucose electrode Grassino, A.N.,<br>behaviour in mixed solvents and determination of glucose in dairy products Milardović, S., Graba<br>in dairy products Z., Grabarić, B.S.                                                                | arić, pp. 1335-1339                                                                    |
| Karube, I. (113)<br>Ligler, F.S. (108)<br>View more   View fewer                                | Glucose biosensor based on the highly efficient<br>immobilization of glucose oxidase on Prussian blue-gold<br>nanocomposite films<br>Wang, C., Chen, S.,<br>Xiang, Y., Li, W., Zho<br>X., Che, X., Li, J.                                                               | 2011 Journal of Molecular 0<br>ong, <u>Catalysis B: Enzymatic</u><br>69 (1-2), pp. 1-7 |
| Subject Area                                                                                    | View at publisher   🗾 Full Text   🌄 Show abstract                                                                                                    | 2                                                                                      |
| Chemistry (12,803) Biochemistry, Genetics and Molecular Biology (12,217) Espinoartian (6, 0.28) | Expanding the ProteOn XPR36 biosensor into a 36-ligand array expedites protein interaction analysis       Abdiche, Y.N., Lindq K.C., Pinkerton, A., P J., Rajpal, A.         View at publisher       Full Text       Show abstract                                      | uist, 2011 Analytical Biochemistry 0<br>Pons, 411 (1), pp. 139-151                     |
| Physics and Astronomy (2,834)     Chemical Engineering (2,685)     view more j view rewer       | Evaluation on potential for assessing indoor formaldehyde         Kim, J., Kato, S.,           asing biosensor system based on swimming behavior of Japanese medaka (oryzias latipes)         Takeuchi, K., Tatsun                                                      | 2011 Building and 0<br>ma, Environment 46 (4), pp.<br>849-854                          |
| Document Type                                                                                   | View at publisher   Full Text   C Show abstract                                                                                                    |                                                                                        |
| Article (19,516) Conference Paper (4,140) Review (2,127)                                        | Direct electrochemistry and electrocatalysis of reduced Muthirulan, P.,<br>glutathione on CNFs-PDDA/PB nanocomposite film Velmurugan, R.<br>modified ITO electrode for biosensors                                                                                       | 2011 Colloids and Surfaces B: 0<br>Biointerfaces 83 (2), pp.<br>347-354                |
| Short Survey (400)                                                                              | Amperemetric bydragen percevide biogeneous based on the Wang W. Zhang T.                                                                                                    | 1 2011 Tolonto 84 (1) on 71 77 0                                                       |
| View more   View fewer                                                                          | <ul> <li>Amperometric hydrogen peroxide biosensor based on the wang, W., Zhang, L.</li> <li>immobilization of heme proteins on gold nanoparticles-<br/>bacteria cellulose nanofibers nanocomposite</li> <li>Xang, DW., Li, H</li> <li>Xang, V., Zhang, YY.</li> </ul>   | -2., 2011 (alana οι (1), μμ. 71-77 0<br>Υ.,<br>Zhou,                                   |
| Source Title 😨                                                                                  | View at publisher   Full Text   🐺 Show abstract                                                                                                    |                                                                                        |
| Keyword 😨                                                                                       | Bevelopment of biosensor-based assays to identify anti-<br>infective oligosaccharides Carrington, S.D., Hid<br>R.M.                                                                                                    | .K., 2011 Analytical Biochemistry 0<br>ckey, 410 (2), pp. 200-205                      |
| Source Type                                                                                     | View at publisher   Full Text   📮 Show abstract                                                                                                    |                                                                                        |
| Language                                                                                        | Interdigitated capacitive biosensor based on molecularly         Sontimuang, C., Sue           10         imprinted polymer for rapid detection of Hev b1 latex<br>allergen         Sontimuang, C., Sue                                                                 | edee, 2011 Analytical Biochemistry 0<br>410 (2), pp. 224-233                           |

### 檢索歷史 (Search History)

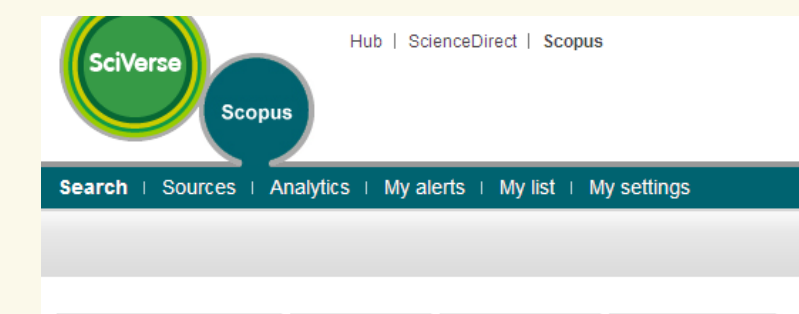

|                                                  | searcn                                      | Author search                 | Affiliation search      | Advanced se                 | earch            |                                              |                                           |                                  |                                                                    |
|--------------------------------------------------|---------------------------------------------|-------------------------------|-------------------------|-----------------------------|------------------|----------------------------------------------|-------------------------------------------|----------------------------------|--------------------------------------------------------------------|
| Council from                                     |                                             |                               |                         | i.e. [                      |                  |                                              | ? Search                                  | h tips                           | What's new in Scopus:<br>• Latest features<br>• SJR & SNIP metrics |
| Search for:                                      |                                             |                               |                         | in [/                       | Article Litle, A | bstract, Keywo                               | ords                                      | ×                                | About Scopus:<br>• What is Scopus?                                 |
| E                                                | E.g., "heart atta                           | ck" AND stress                |                         |                             |                  |                                              |                                           |                                  | <ul> <li>Content coverage</li> </ul>                               |
|                                                  |                                             |                               |                         |                             | a                | Add search fie                               | eld   Sea                                 | rch                              | What do users think?     Scopus tutorials     Resource Library.    |
| Limit to:                                        | Date Range (                                | inclusive)                    |                         | D                           | ocument Type     |                                              |                                           |                                  | Brochures     User guides                                          |
|                                                  | O Publishe                                  | d All years 💌 🛉               | to Present 🖌 🖌          | A                           | All              |                                              | ~                                         |                                  | <ul> <li>Fact sheets</li> </ul>                                    |
|                                                  | O Added to                                  | Scopus in the las             | st 7 💌 days             |                             |                  |                                              |                                           |                                  |                                                                    |
|                                                  | Subject Area                                | s 🚺                           |                         |                             |                  |                                              |                                           |                                  |                                                                    |
|                                                  | Life Scier                                  | ICES (> 4,300 titles)         | )                       | Physic                      | al Sciences (>   | 7,200 titles)                                |                                           |                                  |                                                                    |
|                                                  | Health So                                   | iences (> 6,800 tit           | les. 100% Medline cover | rage) 🔽 Social              | Sciences & H     | umanities (> 5,3                             | 00 titles)                                |                                  |                                                                    |
|                                                  |                                             |                               |                         |                             |                  |                                              | Sea                                       | rch                              |                                                                    |
| Search histo                                     | ory                                         |                               |                         |                             |                  |                                              |                                           | Hide 🖃                           |                                                                    |
| 🗙 Delete                                         | e                                           |                               |                         |                             |                  |                                              |                                           |                                  |                                                                    |
| C Select:                                        | All                                         |                               | Combine queries         | e.g. (#1 AND #2)            | AND NOT #3       | Search                                       | ? Combining                               | g queries                        |                                                                    |
| V Select                                         |                                             |                               |                         |                             | Antinan          |                                              |                                           |                                  |                                                                    |
| Search                                           |                                             |                               |                         | Results                     | Actions          |                                              |                                           |                                  |                                                                    |
| 3 TITLE-AE                                       | 3S-KEY(biose                                | nsor)                         |                         | 25,400                      | Sedit            | Save   🔖 Set                                 | alert   <u>ನ</u> S                        | et feed                          |                                                                    |
| Search<br>3 TITLE-AE<br>2 TITLE-AE               | 3S-KEY(biose<br>3S-KEY-AUTH                 | nsor)<br>I(peptide)           |                         | 25,400                      | Cons             | Save   🏷 Set<br>Save   🏷 Set                 | alert   🔝 S<br>alert   🔝 S                | et feed                          |                                                                    |
| Search<br>3 TITLE-AE<br>2 TITLE-AE<br>1 TITLE-AE | 3S-KEY(biose<br>3S-KEY-AUTH<br>3S-KEY(biose | nsor)<br>I(peptide)<br>insor) |                         | 25,400<br>597,644<br>25,400 | Ctions           | Save   🏷 Set<br>Save   🏷 Set<br>Save   🏷 Set | alert   🔊 S<br>alert   🔊 S<br>alert   🔊 S | iet feed<br>iet feed<br>iet feed |                                                                    |

Note: This Search history will contain the latest 50 searches you perform in this session.

🔺 Top of page

\* C

a

refine your research

。 。

# 4. 個人化服務功能使用

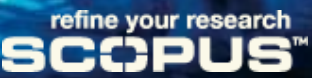

# **Author Identifier**

# 作者辨識系統

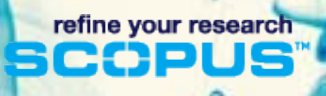

### 你知道嗎? 找到合適的共同作者在從事研究上已經越來越 重要了

refine your research

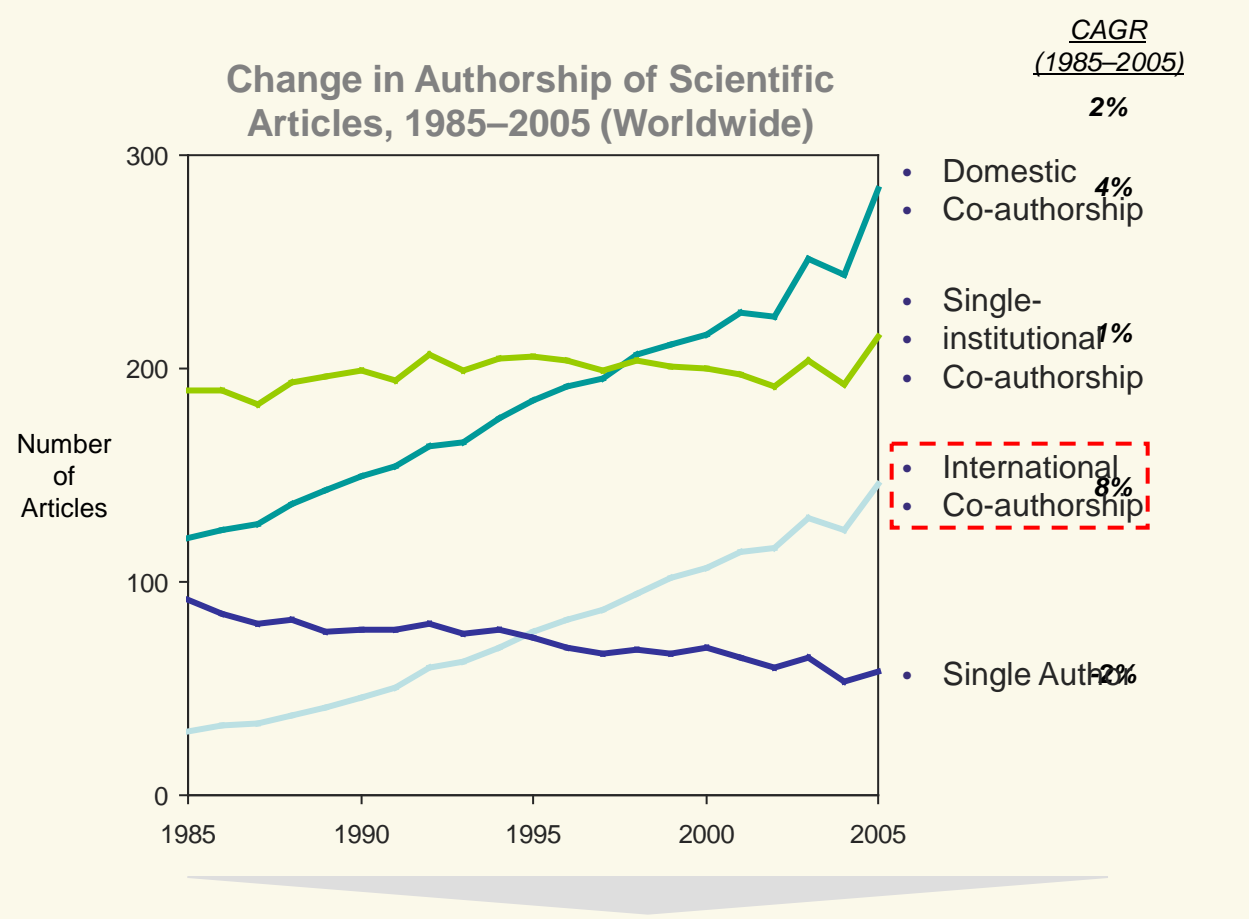

There is a significant and increasing need to identify researchers and institutions with whom to collaborate

| 若檢索 (Author Search)                                                                                                    | · · e                 |
|----------------------------------------------------------------------------------------------------|-----------------------|
| SciVerse Scopus                                                                                                    |                       |
| earch   Sources   Analytics   My alerts   My list   My settings                                                                                                    | 收册的夕马                 |
| earn about the <b>new platform</b> for ScienceDirect and Scopus users coming this month.                                                                                                    | <i>雨姓</i> 如力<br>開輸入   |
| Document search       Affiliation search       Advanced search         Author:       Last Name<br>rittmann<br>E.g., smith       Initials or First Name<br>buuce e       Snow exact matches only<br>E.g., j.l.         Affiliation:       Search         E.g., university of toronto       Search | 可以排除同<br>名同姓作者<br>的困擾 |
| Subject Areas ①         ✓ Life Sciences         ✓ Health Sciences         ✓ Social Sciences & Humanities         Search                                                                                                    |                       |
| Search history Hide 🖂                                                                                                    |                       |
|                                                                                                    | 1 4                   |
| Search Results Actions                                                                                                    | refine your research  |
|                                                                                                    |                       |

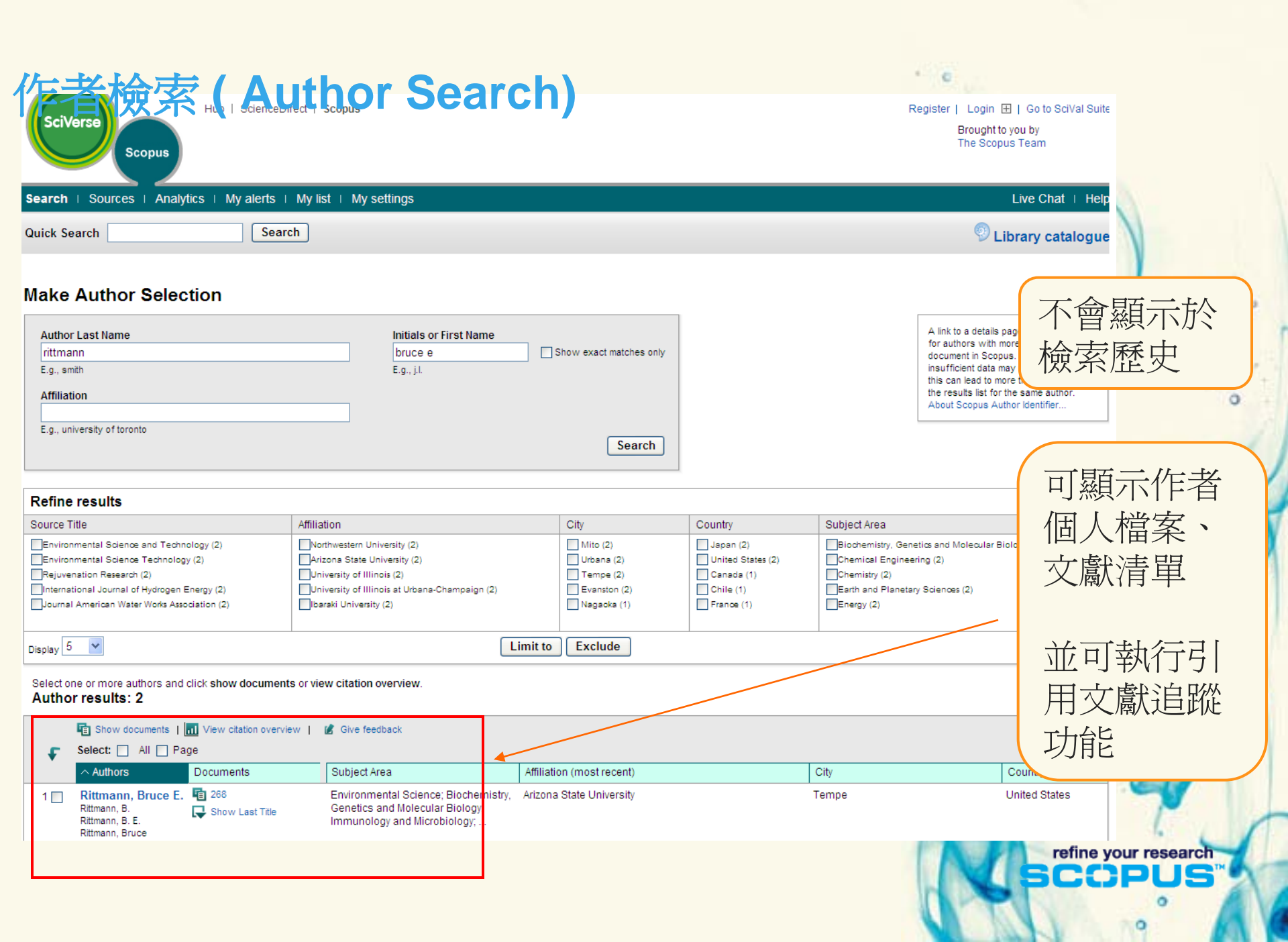

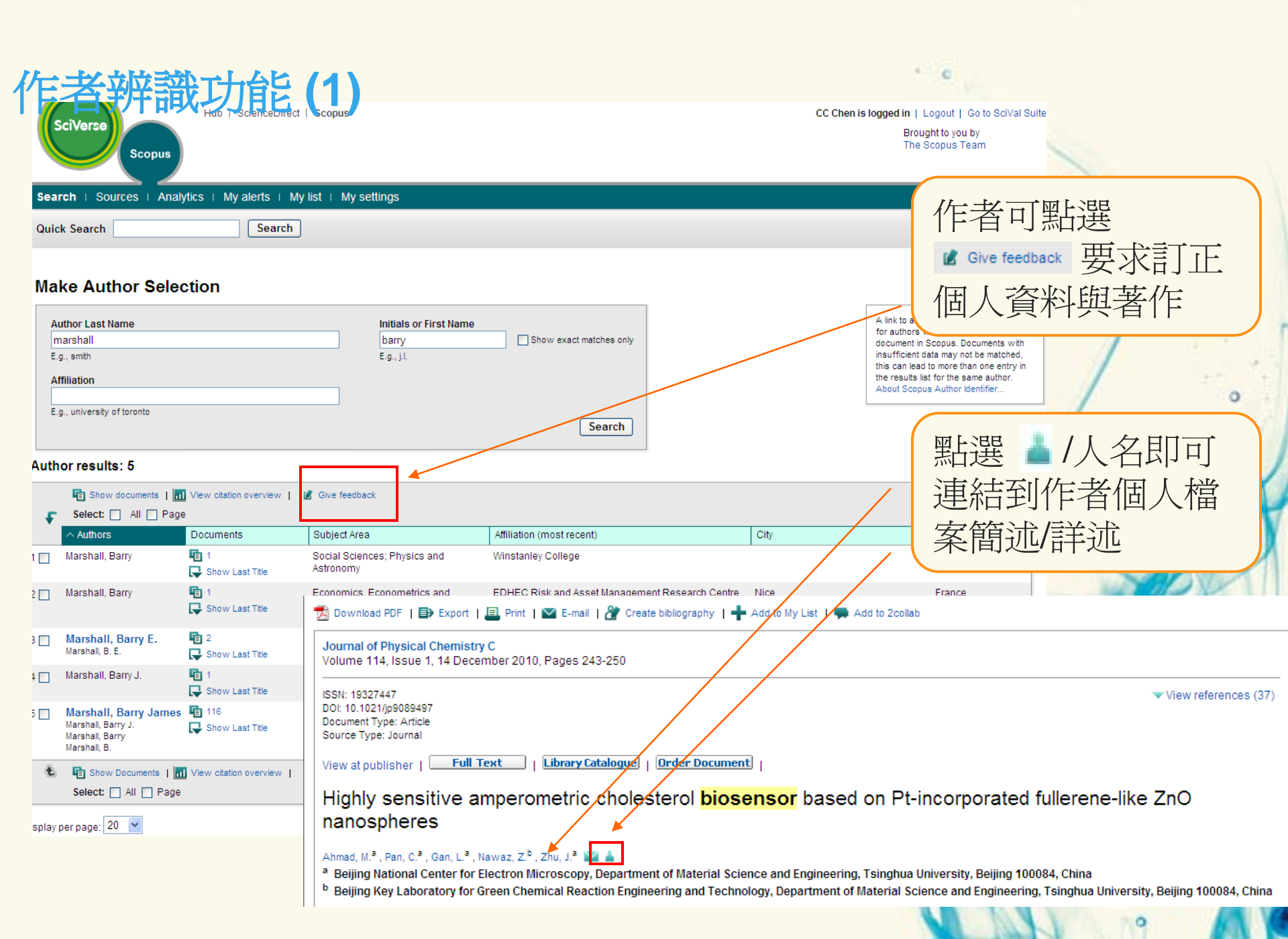

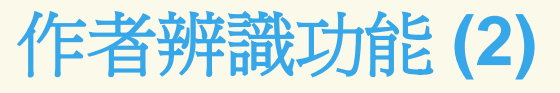

| Smith, Richar                           | d David                                                                              |                                            | This author has published 804<br>document in Scopus .<br>(Showing the 2 most recent) |
|-----------------------------------------|--------------------------------------------------------------------------------------|--------------------------------------------|--------------------------------------------------------------------------------------|
|                                         |                                                                                      | <ul> <li>Find unmatched authors</li> </ul> |                                                                                      |
| Personal                                |                                                                                      |                                            | Inform me when this author<br>publishes new documents in                             |
| Name                                    | Smith, Richard David                                                                 |                                            | pus:                                                                                 |
| Other formats                           | Smith, R.<br>Smith, R. D.<br>Smith, Richard D.<br>Smith, Richard                     | 利用E-mail alert直                            | et alert<br>et feed                                                                  |
| Author ID                               | 7410295220                                                                           | 按設正 单一作百分                                  |                                                                                      |
| Affiliation                             | Cranfield University, Sustainable Systems Department,<br>Cranfield<br>United Kingdom | 用新知通報                                      | d by since 1996                                                                      |
| Research                                |                                                                                      |                                            | by count for this author.<br>Cited by count for individual                           |
| Documents                               | 804 💽 Author Evaluator   🕂 Add to my list   🏷 Set alert   💦 Set feed                 |                                            | documents can be viewed on<br>the result page.                                       |
| References                              | 12467                                                                                |                                            |                                                                                      |
| Citations                               | [too many documents to calculate]                                                    |                                            |                                                                                      |
| h Index                                 | 69 View h-Graph The h Index considers Scopus articles published after 1995.          |                                            |                                                                                      |
| Co-authors                              | 150 (maximum 150 co-authors can be displayed)                                        |                                            |                                                                                      |
| Web search                              | 1293338                                                                              |                                            |                                                                                      |
| Subject area                            | Chemistry<br>Biochemistry, Genetics and Molecular Biology<br>Medicine<br>More        |                                            |                                                                                      |
| <ul> <li>Show unmatched auth</li> </ul> | hors                                                                                 | 掟   村正                                     | 百日.                                                                                  |
| History                                 | ▲                                                                                    | * 丘之之之 主 百万                                | 出于日廿                                                                                 |
| Publication range                       | 1974-2009                                                                            | 川段衣印                                       | 别们                                                                                   |
| Source history                          | Breast Cancer Research and Treatment 🔤 View documents                                | * 硷胆浆胃                                     | 任展由                                                                                  |
|                                         | British Medical Journal 👘 View documents                                             |                                            | 111/企文 /                                                                             |
|                                         | Biophysical Journal 💼 View documents                                                 |                                            |                                                                                      |
|                                         | More                                                                                 |                                            |                                                                                      |
| Affiliation history                     | UnitedHealth Group,                                                                  |                                            |                                                                                      |
|                                         | United States                                                                        |                                            |                                                                                      |
|                                         |                                                                                      | SC                                         | CPUS                                                                                 |

. .

### Author Evaluator – 作者學術表現以圖表方式呈現

#### Author Evaluator - Smith, Richard David

🔽 E-mail 🛛 💻 Print

Smith, Richard David (ID 7410295220) Details

Documents (798)

h Index (70) Citations (18525)

Sources | Document Types | Years | Subject Areas | Co-Authors (150)

Sources This chart shows a breakdown of the author's documents by Source.

|   |                                                            | Source                                                                        | Documents  |    |
|---|------------------------------------------------------------|-------------------------------------------------------------------------------|------------|----|
|   | Journal of the Am: 6.6% —————————————————————————————————— | 1% Analytical Chemistry                                                       | <u>135</u> | -  |
|   |                                                            | British Medical Journal                                                       | <u>69</u>  | ≣  |
| F | Journal of Proteo: 5.9%                                    | Journal of the American Society for<br>Mass Spectrometry                      | <u>50</u>  | ſ  |
|   | Journal of Physic: 3.4% — Analytical Chemis:               | 17.7% Journal of Proteome Research                                            | <u>45</u>  | Ľ  |
|   | Health Economics: 2.2%                                     | Journal of Physical Chemistry                                                 | <u>26</u>  | I. |
|   | Proceedings 50th: 2.2%                                     | Health Economics                                                              | <u>17</u>  | L  |
|   | Journal of the Am: 2.1%                                    | Proceedings 50th Asms Conference<br>on Mass Spectrometry and Allied<br>Topics | 17         | l  |
|   | Proteomics: 1.7%                                           | Journal of the American Chemical<br>Society                                   | <u>16</u>  | I  |
|   |                                                            | Rapid Communications in Mass<br>Spectrometry                                  | <u>15</u>  | I  |
|   |                                                            | Proteomics                                                                    | <u>13</u>  | Ľ  |
|   |                                                            | Electrophoresis                                                               | <u>13</u>  | U  |
|   |                                                            | Journal of Mass Spectrometry                                                  | <u>12</u>  |    |
|   | Other: 47.0%                                               | International Journal of Mass<br>Spectrometry and Ion Physics                 | <u>10</u>  |    |
|   |                                                            | International Journal of Mass                                                 | 10         | •  |

# **Affiliation Search**

# 所屬機構 辨識系統

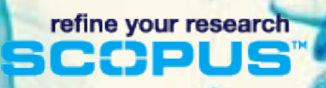

## 全球首創各校有其獨特學術檔案

#### **Screenshot Scopus Affiliation Information**

|                | Find unmat                                                                       | cched affiliations 🚖 Feedback 📇 Print 🖾 E-mail                                          | Documents Alert              |  |  |
|----------------|----------------------------------------------------------------------------------|-----------------------------------------------------------------------------------------|------------------------------|--|--|
| Name           | Massachusetts Institute of Technolog                                             | у                                                                                       | Inform me when new documents |  |  |
| Affiliation ID | 60022195                                                                         | associated with this affiliation an<br>published in Scopus:<br>• E-mail alert<br>• NRSS |                              |  |  |
| Address        | 77 Massachusetts Avenue<br>Cambridge, MA<br>United States                        |                                                                                         |                              |  |  |
| Name variants  | Massachusetts Institute of Technolog<br>Massachusetts Inst. of Technology<br>MIT | У                                                                                       | Subject Areas Chart   Dat    |  |  |
| Research       |                                                                                  |                                                                                         |                              |  |  |
| Documents      | 94,312 🕑 Add to list E-mail alert   🚮                                            |                                                                                         | 22,3%                        |  |  |
| Authors        | 38.187                                                                           |                                                                                         | 3,6%                         |  |  |
| Web Results    | 33.026                                                                           |                                                                                         | 3.7%                         |  |  |
| Patent Results | 6.249                                                                            |                                                                                         | 4.4%                         |  |  |
| Sources        | 3,358 Journal of the American Chemica                                            | 4.9%                                                                                    |                              |  |  |
|                | 2,788 Physical Review Letters                                                    | 0.01                                                                                    |                              |  |  |
|                | 2.094 Physical Review                                                            | 7,4%                                                                                    |                              |  |  |
|                | 1,855 Journal of Applied Physics                                                 |                                                                                         |                              |  |  |
|                | 1.797 Journal of Chemical Physics                                                | Physics and Astronomy                                                                   |                              |  |  |
|                | More                                                                             |                                                                                         | Engineering                  |  |  |
| E Find unmate  | hed affiliations                                                                 |                                                                                         | Biochemistry, Genetics and   |  |  |
| Collaborating  | Affiliations                                                                     |                                                                                         | Chemistry                    |  |  |
|                | Affiliation Name                                                                 | Documents                                                                               | Earth and Planetary Sciences |  |  |
|                | Harvard University                                                               | 2,240                                                                                   | Materials Science            |  |  |
|                | UC Berkeley                                                                      | 1,487                                                                                   | Computer Science             |  |  |
|                | California Institute of Technology                                               | 1,349                                                                                   | Medicine                     |  |  |
|                | Harvard Medical School                                                           | 1,276                                                                                   | Mathematics                  |  |  |

Captures all citations, even if the name is spelled differently

Enables institutions to benchmark against peers

Saves time — allows more time to do the actual benchmarking analysis

refine your research

C

Enables faster, betterinformed resource allocation decisions

## 所屬機構 檢索 Affiliation Search (1)

|                                                                                            |                                                                                                    |                                                            |                                                                    |                                |                                                   |            |        | 200 C                                 |        |               |  |
|--------------------------------------------------------------------------------------------|----------------------------------------------------------------------------------------------------|------------------------------------------------------------|--------------------------------------------------------------------|--------------------------------|---------------------------------------------------|------------|--------|---------------------------------------|--------|---------------|--|
| 輸入機構的英文全名                                                                                  |                                                                                                    | Document s                                                 | earch                                                              | Author search                  | Affiliation search                                | Advanced   | search |                                       |        |               |  |
|                                                                                            |                                                                                                    | 名                                                          |                                                                    |                                |                                                   |            |        |                                       |        | ? Search tips |  |
|                                                                                            |                                                                                                    |                                                            | Affiliation:                                                       | Nati<br>E.g., u                | onal Cheng Kung<br>university of toronto          | University |        |                                       |        | Search        |  |
|                                                                                            |                                                                                                    |                                                            |                                                                    |                                |                                                   |            |        | /                                     | /      | 0.00          |  |
| Select one or more affiliations and click show documents.           Affiliation results: 3 |                                                                                                    |                                                            |                                                                    |                                |                                                   |            |        |                                       | 1 of 1 |               |  |
| Limit to Exclude                                                                           | Pa                                                                                                    | All With selected:<br>age Show documents   B Give feedback |                                                                    |                                |                                                   |            | :      | Sort by Document Count (Descending) 💌 |        |               |  |
| City 😰                                                                                     |                                                                                                    | Affiliations                                               |                                                                    |                                |                                                   |            |        | Documents                             | City   | Country       |  |
| Tainan (3)<br>View fewer                                                                   | 1                                                                                                    | National C<br>National Ch<br>Natl Cheng<br>Find unmatch    | C <b>heng Kung</b><br>leng Kung Un<br>Kung Univ<br>ed affiliations | Unive<br>niversity             | rsity                                             |            |        | <b>E</b> 34303                        | Tainan | Taiwan        |  |
| Country (3)<br>View fewer                                                                  | Taiwan (3) Wational C National C National C |                                                            |                                                                    |                                | <mark>rsity Hospital</mark><br>Hospital<br>spital |            |        | 2482                                  | Tainan | Taiwan        |  |
| Limit to Exclude                                                                           | 3                                                                                                    | National C<br>National Ch<br>Natl. Cheng<br>Find unmatch   | Cheng Kung<br>leng Kung Un<br>Kung Univ. M<br>ed affiliations      | Unive<br>hiversity<br>Aed. Col | rsity Medical (<br>Medical College<br>Ilege       | College    |        | 885                                   | Tainan | Taiwan        |  |

. .
### 所屬機構 檢索 Affiliation Search (2)

#### National Cheng Kung University

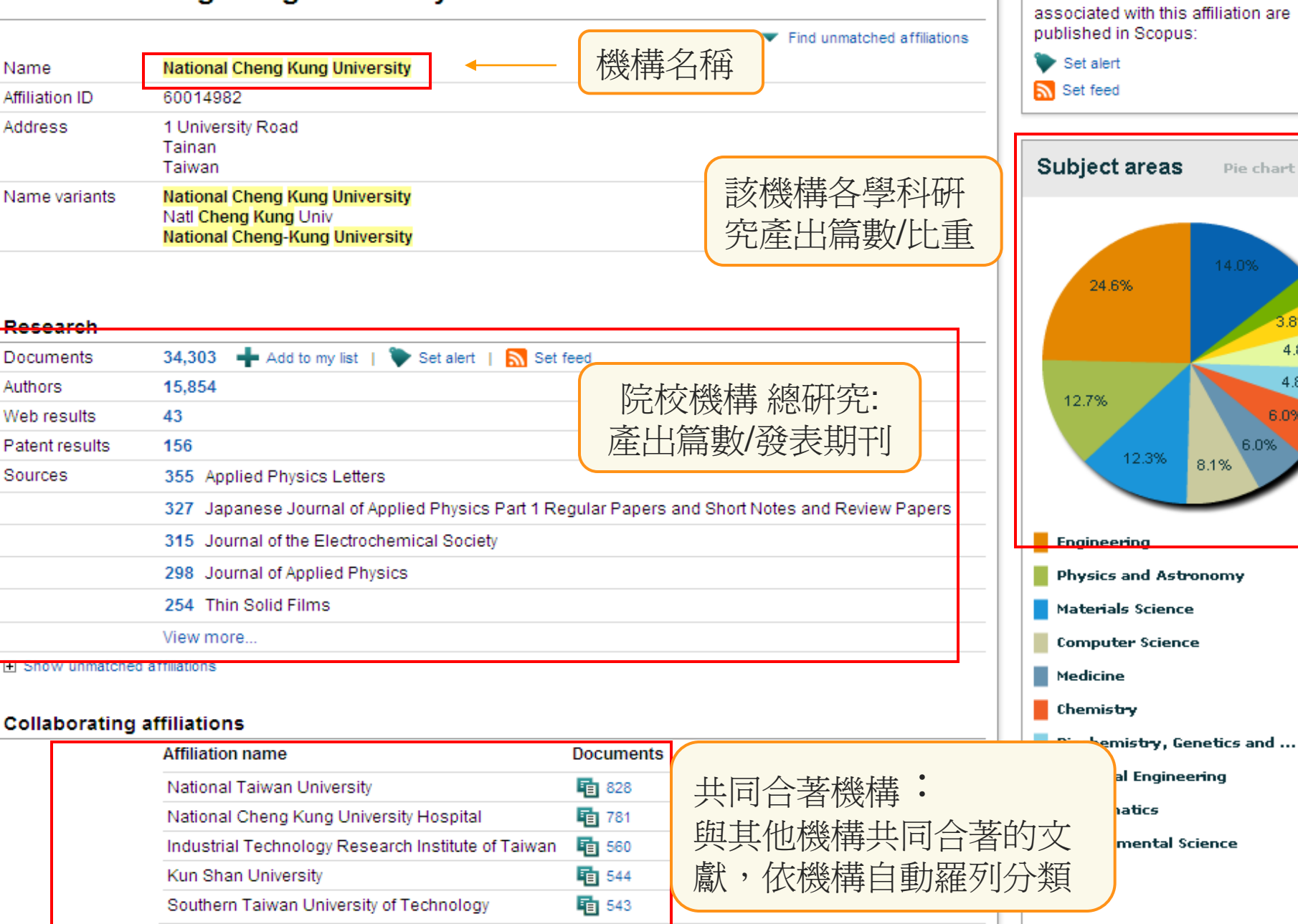

Inform me when new documents

Pie chart | Table

3.8%

4.8%

4.8%

6.0%

6.0%

8.1%

## **Journal Analyzer**

# 期刊分析系統

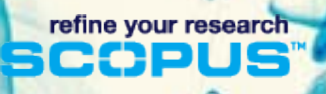

## 期刊分析系統 Journal Analyzer (1)

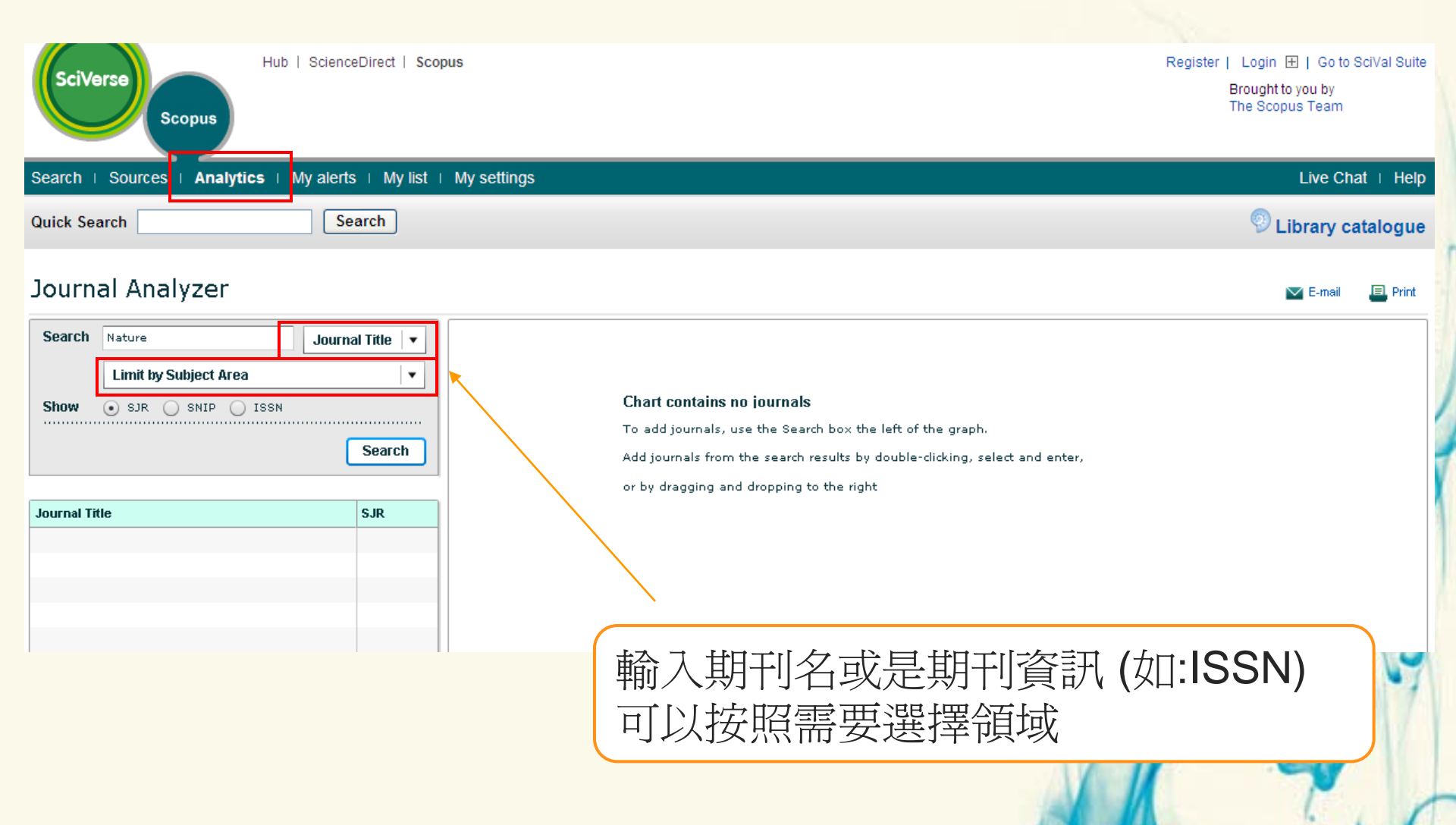

· 0

•

refine your research

## 期刊分析系統 Journal Analyzer (2)

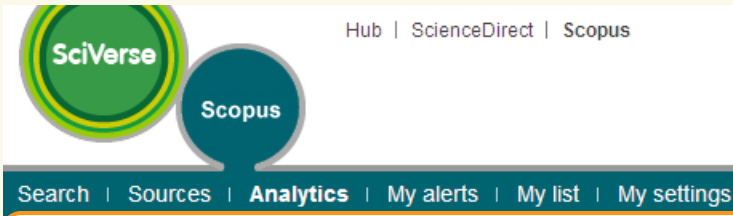

#### 將複選好的期刊拖曳至圖表中:比較各期刊每年「被引用總次數」之走勢

#### Journal Analyzer

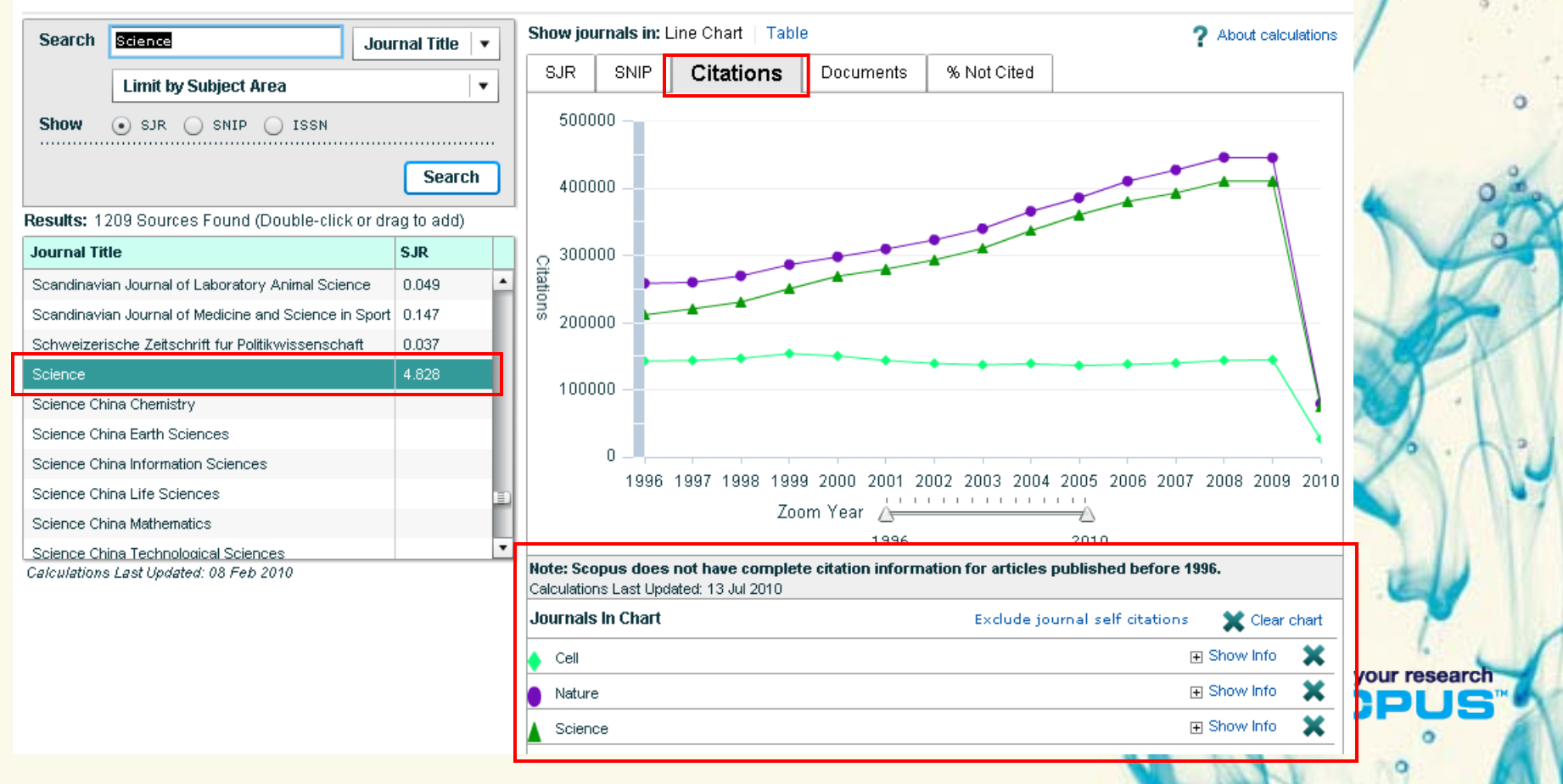

### 期刊分析系統 Journal Analyzer (3)

| SciVerse         | Hub   ScienceDirect   Scopus                 |
|------------------|----------------------------------------------|
| Search   Sources | nalytics   My alerts   My list   My settings |
| Quick Search     | Search                                       |

#### Journal Analyzer

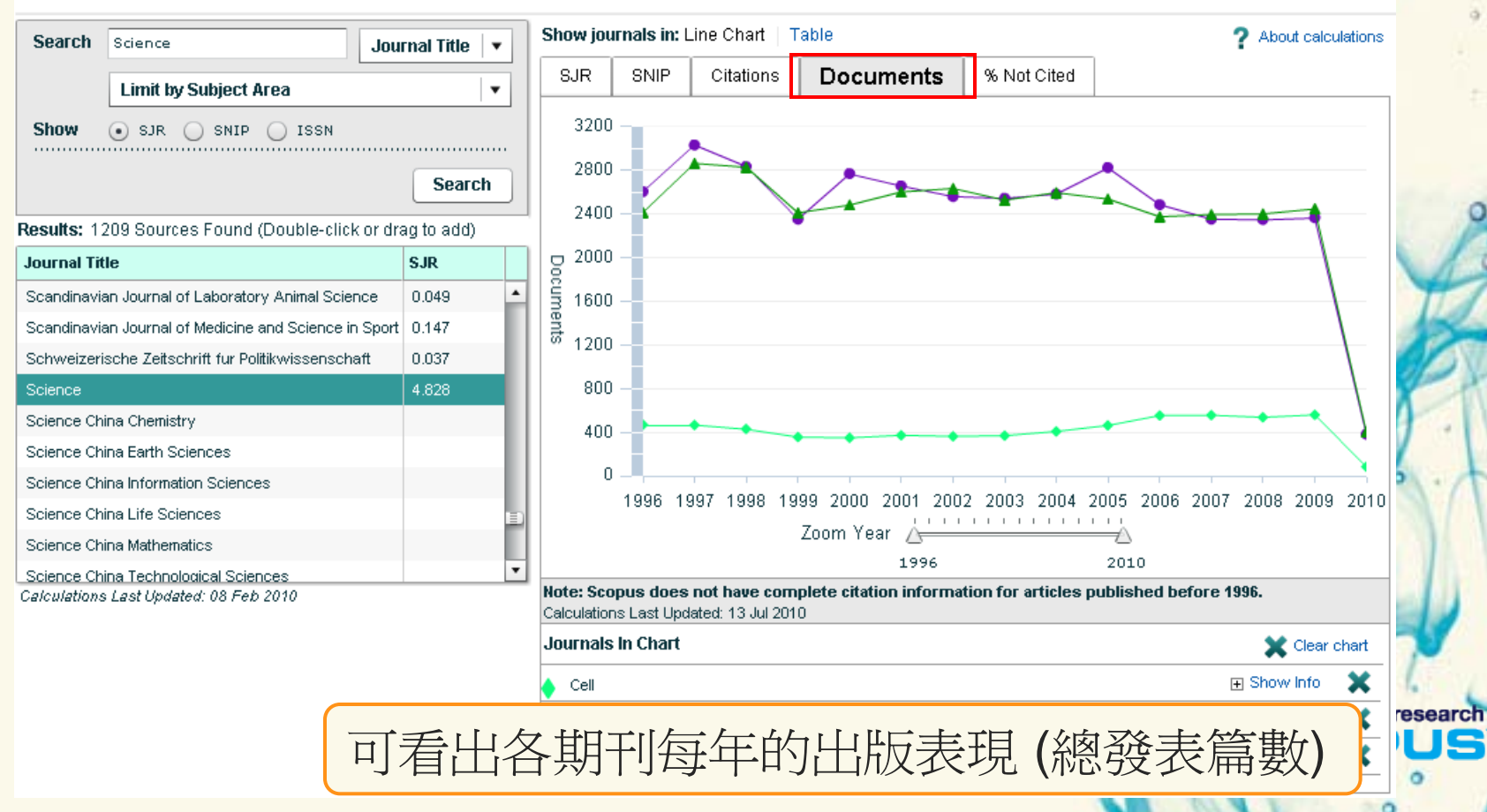

## 期刊分析系統 Journal Analyzer (4)

| SciVerse   | Sco   | opus      | Hub | 1.8 | icier |
|------------|-------|-----------|-----|-----|-------|
| rch   Sour | ces I | Analytics | I   | My  | ale   |
| _          |       |           |     |     | _     |

nceDirect | Scopus

Search

#### rts | My list | My settings Sea

#### % Not Cited=單一期刊單一年度引用次數為 零的文章篇數佔總篇數之比例

#### Journal Analyzer

Quick Search

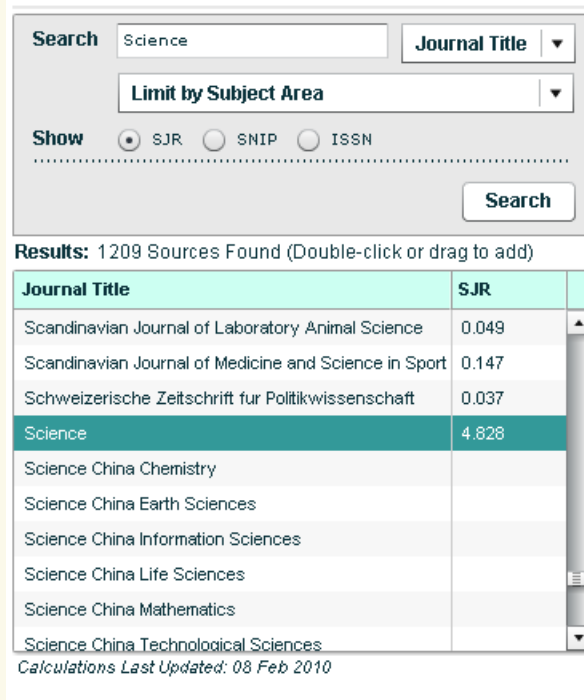

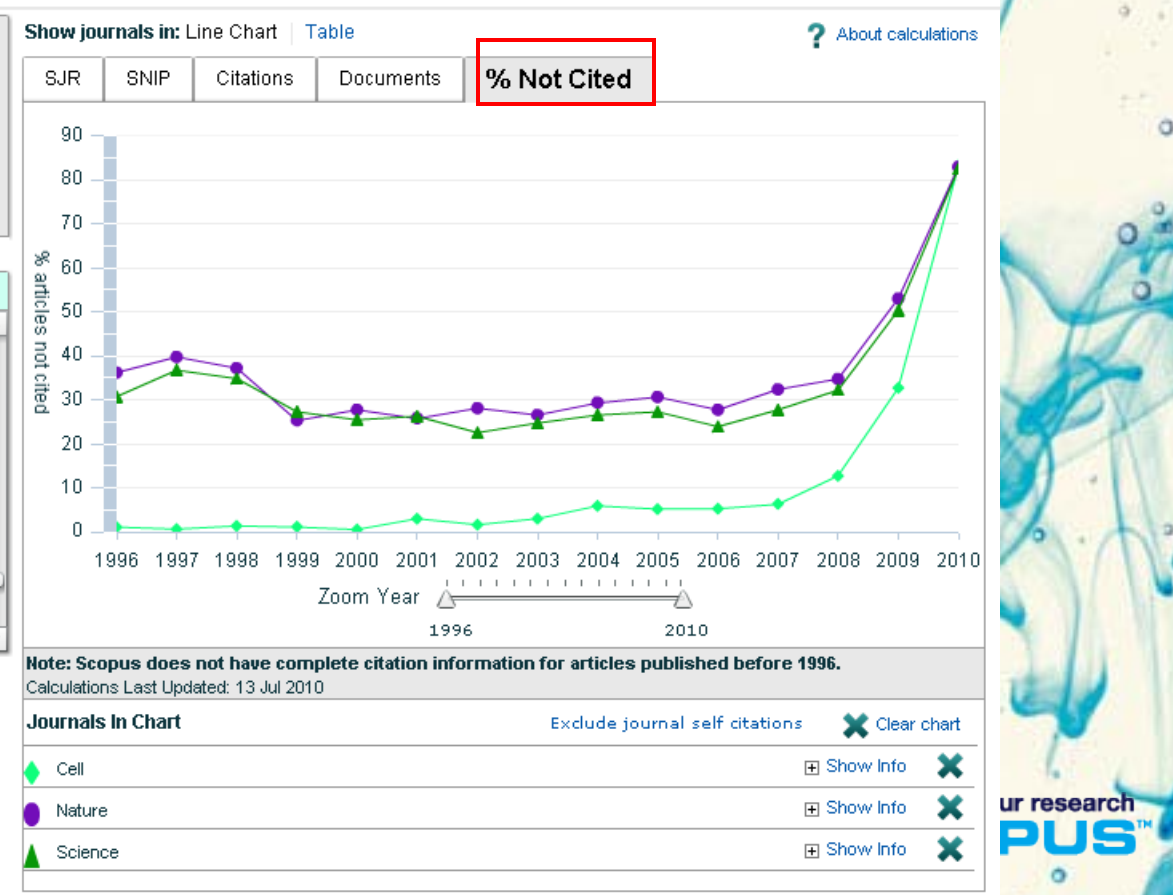

### 新的期刊評比指標 – SNIP & SJR

- SNIP Source-Normalised Impact per Paper.
- corrects for differences in the frequency of citation across research fields.

SNIP is the ratio of a source's average citation count per paper, and the 'citation' potential' of its subject field

- 根據學科領域中總引用數給予引用加權值來測量脈絡引用影響力,意即在較少引用 的學科領域裡擔一引用的影響力有較高的加權值
- Details as <a href="http://arxiv.org/abs/0911.2632">http://arxiv.org/abs/0911.2632</a>
- SJR SCImago Journal Rank
- reflects prestige of source: value of weighted citations per document.
- A citation from a source with a relatively high SJR is worth more than a citation from a source with a lower SJR.
- ·以聲譽為基礎的測量標準 以"所有引用並非站在相等的創造基礎上"的概念為本;
   也就是說,期刊得學可領域,會直接影響到引用價值

refine your research

Detail as <u>http://arxiv.org/abs/0912.4141</u>

## 5. 選定研究方向與主題

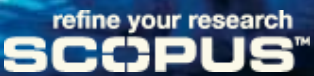

## **Citation Tracker**

# 引用文獻追蹤

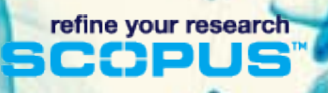

## 引用文獻追蹤: Citation Tracker

- •追蹤特定一位或多位作者及其的作品
- •追蹤特定領域中的熱門主題
- •追蹤特定期刊的文獻被引用狀況
- 協助分析研究趨勢
- 匯出、列印以儲存分析結果

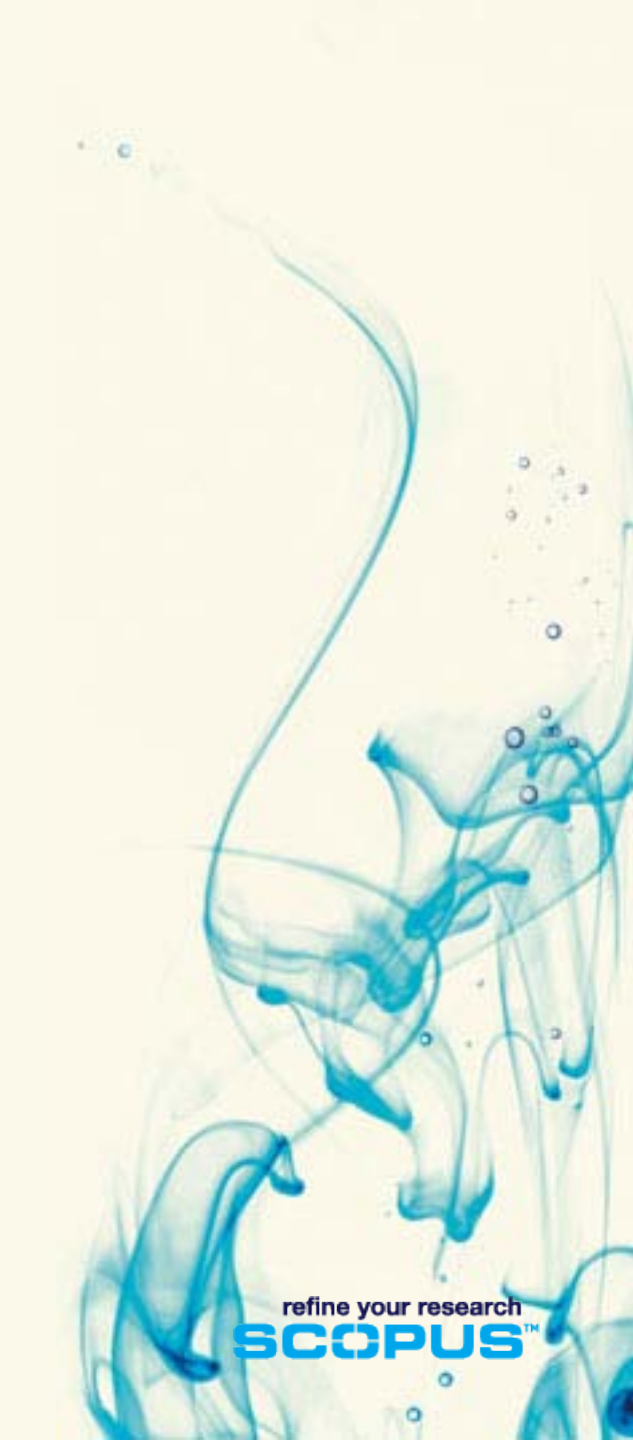

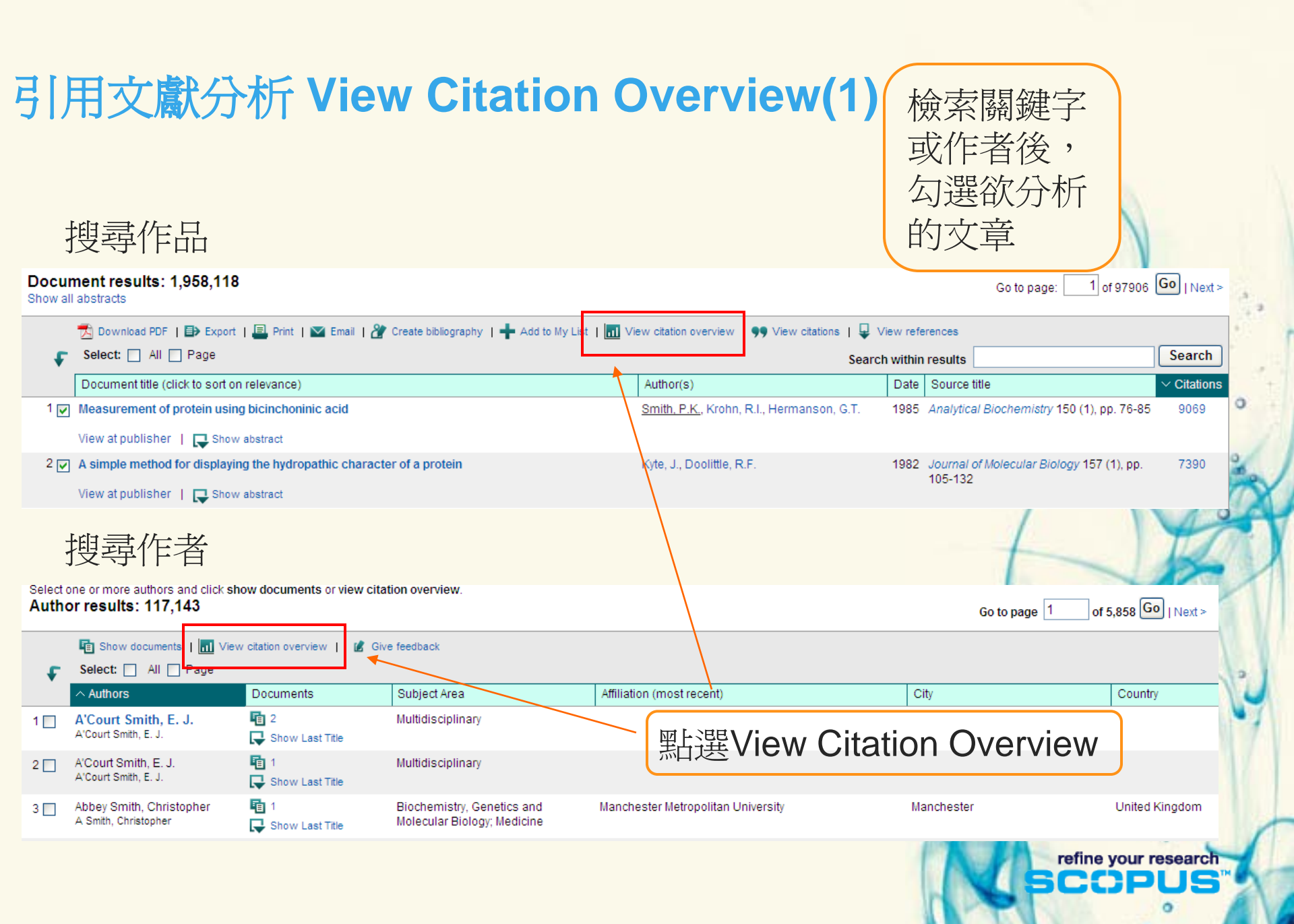

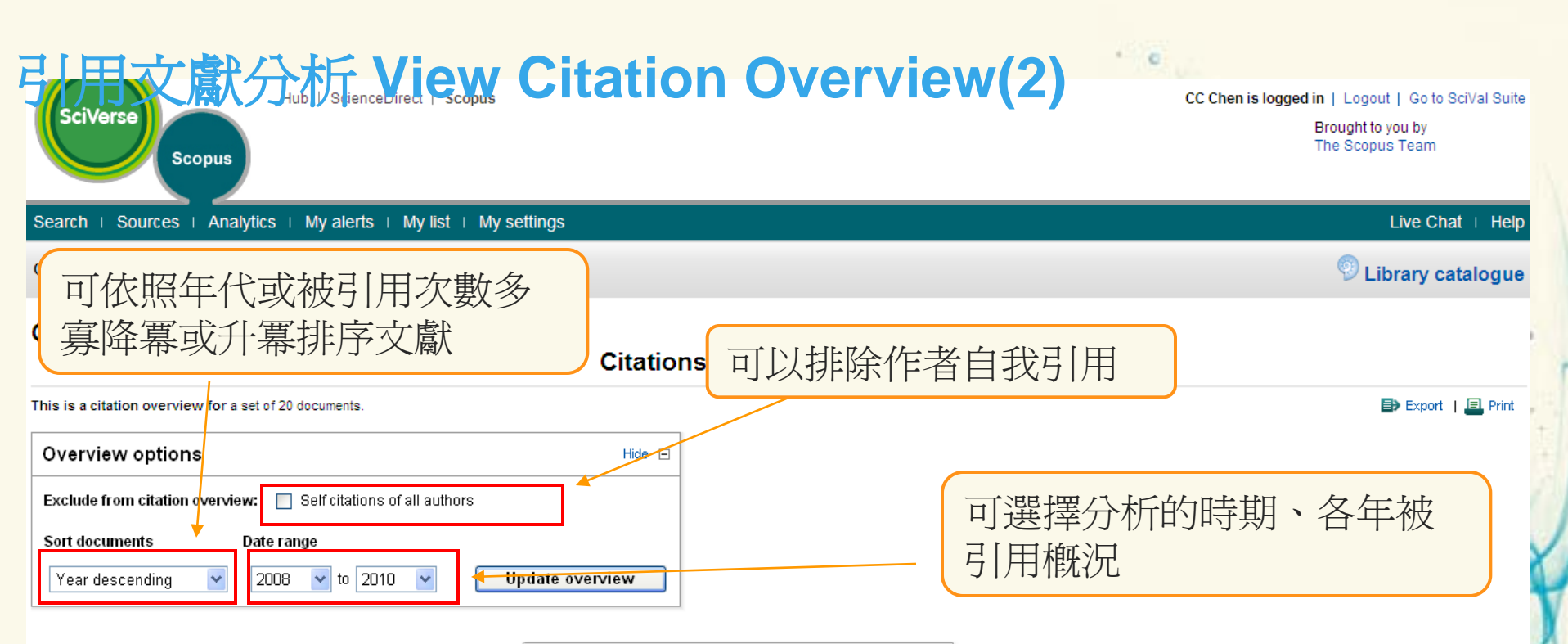

|                                                  |                     |                        |                 | Citatio    | ons             |            |             | h index = 20 ⊡                                                   |
|--------------------------------------------------|---------------------|------------------------|-----------------|------------|-----------------|------------|-------------|------------------------------------------------------------------|
|                                                  |                     |                        |                 |            |                 | 1          |             | Document <i>h</i> index                                          |
| 20 Cited Documents 🔛 Save list                   | <2008               | 2008                   | 2009            | 2010       | Subtotal        | >2010      | Total       |                                                                  |
| Total                                            | 62405               | 8732                   | 9661            | 6117       | 24510           | 0          | 86915       | Of the 20 documents considered                                   |
| 1                                                | 04                  | 1155                   | 1465            | 1026       | 3646            |            | 4850        | for the <i>h</i> index, 20 have been<br>cited at least 20 times. |
| 20 小研尔少均马州大牛                                     | 72                  | 306                    | 331             | 198        | 835             |            | 2907        | Scopus does not have complete                                    |
| □ □ 則可顯示完整書目                                     | 08                  | 466                    | 501             | 298        | 1265            |            | 3173        | citation information for articles<br>published before 1996.      |
|                                                  | 2043                | 355                    | 467             | 344        | 1166            |            | 3209        | About h-Graph                                                    |
| 5 🔲 1998 <u>The structure of the potassium c</u> | 2804                | 229                    | 216             | 142        | 587             |            | 3391        |                                                                  |
| 6 🔲 1998 Triblock copolymer syntheses of         | 24 The<br>sel       | e structu<br>ectivity  | re of the       | potassi    | um channel      | : Molecul  | ar basis o  | f K+ conduction and                                              |
| 7 🔲 1998 Nonionic triblock and star diblo        | 15 Doy<br>Mar       | /le, D.A.,<br>cKinnon, | Cabral, J<br>R. | J.M., Pfue | etzner, R.A., I | Kuo, A., G | ulbis, J.M. | , Cohen, S.L., Chait, B.T.,                                      |
| 8 🔲 1991 Protein folding and association:        | 45 <mark>(19</mark> | 98) Scier              | nce, 280        | (5360), (  | op. 69-77.      | -          |             |                                                                  |
| 9 🔲 1987 The missing term in effective pa        | 2003                | 302                    | 332             | 224        | 858             |            | 2861        |                                                                  |
| 10 🔲 1985 Measurement of protein using bic       | 7677                | 523                    | 540             | 310        | 1373            |            | 9050        |                                                                  |

## 引用文獻分析 View Citation Overview(3)

| Overview options                           | le 🗆      |        |       |         |          |       |
|--------------------------------------------|-----------|--------|-------|---------|----------|-------|
| Exclude from citation overview:            |           |        |       |         |          |       |
| Sort documents Date range                  |           |        |       |         |          |       |
| Year descending 💌 2008 💌 to 2010 💌 📃       | lpdate ov | erview |       |         |          |       |
|                                            |           |        |       |         |          |       |
| 橫觀未來研究趨勢 焦點                                |           |        |       | Citatio | ons      |       |
| 20 Cited Documents 🔛 Save list             | <2008     | 2008   | 2009  | 2010    | Subtotal | >2010 |
| 두 💥 Delete Tota                            | 62405     | 8732   | £ 🛈 1 | 6117    | 24510    | 0     |
| 1 🔲 2004 Coot: Model-building tools for m  | 1204      | 1155   | 1465  | 1026    | 3646     |       |
| 2 🔲 2000 Ventilation with lower tidal vol  | 2072      | 306    | 331   | 198     | 835      |       |
|                                            | 1908      | 466    | 501   | 298     | 1265     |       |
| 4 □ 199 縱回深人定位王軸                           | 2043      | 355    | 467   | 344     | 1166     |       |
| 5 🔲 1998 The structure of the potassium c  | 2804      | 229    | 216   | 142     | 587      |       |
| 6 🔲 1998 Triblock copolymer syntheses of   | 2402      | 550    | 562   | 371     | 1483     |       |
| 7 🔲 1998 Nonionic triblock and star diblo  | 1570      | 377    | 347   | 229     | 953      |       |
| 8 🔲 1991 Protein folding and association:  | 4529      | 114    | 97    | 34      | 245      |       |
| 9 🔲 1987 The missing term in effective pa  | 2003      | 302    | 332   | 224     | 858      |       |
| 10 🔲 1985 Measurement of protein using bic | 7677      | 523    | 540   | 310     | 1373     |       |

h-index =20:至少 有20篇文章最少被 引用20次

Ò

Document *h* index

#### Z View h-Graph

h index = 20 🖃

Total

86915

4850

2907

3173

Of the 20 documents considered for the *h* index, 20 have been cited at least 20 times.

Scopus does not have complete citation information for articles published before 1996. About h-Graph

refine your research

0

C

#### 被引用狀況

| Scopus: 72,943                                                                                                    | More (27,765)                                                                                                    | Web (476,616) Pa                                                             | tents (199,289)                                             | SelectedSource                                                                                  | <b>S</b> (982)                            | <u>Sear</u>                           | <u>ch your library</u>                                         |                                                                               |                                                  |
|----------------------------------------------------------------------------------------------------|----------------------------------------------------------------------------------------------------|------------------------------------------------------------------------------|-------------------------------------------------------------|-------------------------------------------------------------------------------------------------|-------------------------------------------|---------------------------------------|----------------------------------------------------------------|-------------------------------------------------------------------------------|--------------------------------------------------|
| (our query: TITLE-,                                                                                                    | ABS-KEY("CMOS")                                                                                                  | <u>Edit</u> <u>Save</u> <u>Save a</u> :                                      | s Alert 🔊 RSS                                               |                                                                                                 |                                           |                                       |                                                                | <u>Sea</u>                                                                    | rch Histor                                       |
| Refine Results                                                                                                    |                                                                                                    |                                                                              |                                                             |                                                                                                 |                                           |                                       |                                                                |                                                                               | <u>Close</u>                                     |
| Source Title                                                                                                    |                                                                                                    | Author Name                                                                  | Year                                                        | Document Type                                                                                   | Subject                                   | t Area                                |                                                                | Affiliation                                                                   | I                                                |
| IEEE Journal of Soli<br>Proceedings IEEE In<br>on Circuits and Sys<br>Proceedings of SPI<br>Society for Optical<br><u>More</u> | d State Circuits (4,081)<br>nternational Symposium<br>tems (4,003)<br>E the International<br>Engineering (3,050) | Anon, (278)<br>Ker, M.D. (251)<br>Ramirez-Angulo,<br>J. (213)<br><u>More</u> | 2009 (1,865)<br>2008 (6,969)<br>2007 (6,941)<br><u>More</u> | Conference<br>Paper (42,081)<br>Article (26,858)<br>Conference<br>Review (1,052)<br><u>More</u> | Engina<br>Comp<br>Physic<br><u>More</u> . | eering (<br>outer Sci<br>cs and A<br> | 65,134)<br>ence (14,132)<br>stronomy (12,672)                  | IEEE (2,<br>Internat<br>Busines<br>Machine<br>Texas<br>Instrum<br><u>More</u> | 855)<br>tional<br>s<br>es (1,397)<br>ents (1,127 |
| Add categories   Re                                                                                                    | store original settings   S                                                                                      | ave settings                                                                 |                                                             |                                                                                                 | 1                                         |                                       | [                                                              | () Limit to                                                                   | 🗙 Exclude                                        |
| C Results: 72,94                                                                                                    | 13<br>utput] 🛄 Citation tracker                                                                                  | ·] 🕑 Add to list 🗔 [                                                         | Download 🚑 Ret                                              | ferences Ercited by S                                                                           | earch wit<br>elect: 🔲                     | thin res<br>All 🗖 P                   | age                                                            | 1 to :                                                                        | Go<br>20 Next)                                   |
| Document                                                                                                    | (sort by relevance)                                                                                              |                                                                              |                                                             | Author(s)                                                                                       |                                           | Date                                  | Source Title                                                   | •                                                                             | Cited By                                         |
| 1. 🔄 High-к ga<br>propertie<br>Abstract +                                                                                      | ite dielectrics: Curr<br>s considerations<br>Refs View at Publisher                                              | ent status and m                                                             | aterials                                                    | Wilk, G.D., Wallace<br>Anthony, J.M.                                                            | <u>e, R.M.</u> ,                          | 2001                                  | Journal of Applied<br>89 (10), pp. 5243                        | Physics<br>-5275                                                              | 2731                                             |
| 2. Matching<br>Abstract +                                                                                                    | properties of MOS<br>Refs View at Publisher                                                                      | transistors<br>Full Text 🙂                                                   | Show Abstract                                               | Pelgrom, Marcel J.<br>Duinmaijer, Aad C.<br>Welbers, Anton P.(                                  | <u>M.,</u><br>J.,<br><u>G.</u>            | 1989                                  | <i>IEEE Journal of Sc</i><br><i>Circuits</i> 24 (5) pp<br>1440 | <i>d-State</i><br>p. 1433-                                                    | <u>722</u>                                       |

<u>P.</u>,

Bro

Sh

<u>Hill</u> Wo

D., Pister, K.

Chandrakasan, Anantha

呈現所有文獻

被其他文獻引

用的狀況

1992 IEEE Journal of Solid-State

184

59

Circuits 27 (4), pp. 473-

EEE Journal of Solid-State

*ircuits* 32 (5), pp. 745-

nternational Conference

n Architectural Support

Languages and Operating Systems - ASPLOS, pp.

for Programming

<u>658</u>

569

<u>509</u>

- 4. A 1.5-V, 1.5-GHz CMOS low noise amplifier Abstract + Refs View at Publisher 
  Show Abstract

## 6. 高效率文獻分析

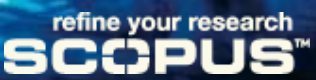

## Review

# 檢視文獻細節

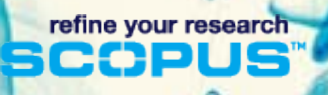

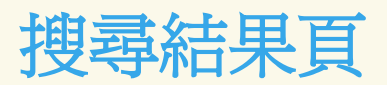

檢視多篇文章 的引用文獻或 被引用文獻

0

. .

|                                     | Occument results: 27,072   Show al                                                                                                    | I abstracts                            | Go to page: 1 of                                                                 | 1354 Go   Next >                                                           |  |  |  |  |
|-------------------------------------|----------------------------------------------------------------------------------------------------|----------------------------------------|----------------------------------------------------------------------------------|----------------------------------------------------------------------------|--|--|--|--|
| Search within results               | Search within results       Image: With selected:         Search       All         Page       Page         + Add to My List         View citation overview           Year       View references |                                        |                                                                                  |                                                                            |  |  |  |  |
|                                     |                                                                                                    |                                        |                                                                                  | 0 . s<br>0 . s                                                             |  |  |  |  |
| SciVerse                            | lub   ScienceDirect   <b>Scopus</b>   SciTopics   Applications Reg                                                                                                    | Sourch + Sources + Analytics           | Hub   ScienceDirect   Scopus   SciTopics   Applications                          | Re                                                                         |  |  |  |  |
| Search   Sources   Analytics        | ⊢ My alerts ⊢ My list ⊢ My settings                                                                                                    | Search   Sources   Analytics           | wy alerts + wy list + wy settings                                                |                                                                            |  |  |  |  |
| Quick Search                        | Search                                                                                                    | Quick Search                           | Search                                                                           |                                                                            |  |  |  |  |
|                                     |                                                                                                    |                                        |                                                                                  |                                                                            |  |  |  |  |
| 15690 Documents that cite the selec | ted document                                                                                                    | 2410 References that are cited by the  | 40 selected documents Re-select documents                                        | ,<br>d<br>d<br>liii                                                        |  |  |  |  |
| <u> </u>                            | Document results: 15,690   Show all abstracts Go                                                                                                    |                                        |                                                                                  |                                                                            |  |  |  |  |
| Search within results               | With selected:                                                                                                    | ×                                      | Document results: 2,410                                                          | G                                                                          |  |  |  |  |
|                                     | Add to My List   📶 View citation overview   99 View citations   🕌 View references                                                                                                    | Search within results                  | All With selected:                                                               | • View citations                                                           |  |  |  |  |
| Refine results                      | Document title Author(s) Date                                                                                                    | Search                                 |                                                                                  | Author(a)                                                                  |  |  |  |  |
| Year S                              | On the spectra and isomerization of azobenzene attached Wang, L., Zou, H., Yi, C., 2011<br>non-covalently to an armchair (8,8) single-walled carbon Xu, J., Xu, W.<br>nanotube                  | Refine results Limit to Exclude        | Gapped BLAST and PSI-BLAST: A new generation of protein database search programs | Altschul, S.F., Madden, 199<br>T.L., Schäffer, A.A.,<br>Zhana, L. Zhana, Z |  |  |  |  |
| Author Name 🔹                       | View at publisher   Full Text                                                                                                    | Source Title                           | View at publisher   <b>Full Text</b>   📮 Show abstract                           | Miller, W., Lipman, D.J.                                                   |  |  |  |  |
| Subject Area 🔹                      | Show abstract                                                                                                    | Journal of the American Chemical       | Basic local alignment search tool                                                | Altschul, S.F., Gish, W., 199                                              |  |  |  |  |
| Document Type                       | Electrocatalysis and simultaneous determination of Umasankar, Y., 2011                                                                                                    | Science (104)                          | <sup>2</sup> View at publisher   <b>Full Text</b>   <b>G</b> Show abstract       | Lipman, D.J.                                                               |  |  |  |  |
| Article (12,595)<br>Review (1,520)  | <sup>2</sup> multiwalled carbon nanotube film SM.                                                                                                    | Analytical Chemistry (102) Nature (65) | Helical microtubules of graphitic carbon                                         | lijima, S. 199                                                             |  |  |  |  |
|                                     | view aupublisher   Full Lext                                                                                                    | View more   View fewer                 |                                                                                  | Bard, A.J., Faulkner, L.R. 198                                             |  |  |  |  |
|                                     |                                                                                                    |                                        |                                                                                  | DUS                                                                        |  |  |  |  |

### 以圖形顯示的全文連結

| SciVerse<br>Scopus<br>Search   Sources   Analytics<br>Quick Search | Iub   ScienceDirect   Scopus   SciTopics   Applications         I My alerts   My list   My settings         Search                                                     | 只需點選一次按鍵<br>即可取得全文於<br>檢索結果頁<br>摘要頁<br>參考文獻                                                                             |
|--------------------------------------------------------------------|----------------------------------------------------------------------------------------------------|----------------------------------------------------------------------------------------------------|
| 2410 References that are cited by the                              | 40 selected documents Re-select documents                                                                                                    | The reference in the set document database. 標準連結<br>list in Sco<br>About Sci CrossRef titles                            |
| <u>*</u>                                                           | Document results: 2,410                                                                                                    | Go to pag plus 2000 non-                                                                                                |
| Search within results                                              | □ All With selected:<br>□ Page ➡ Export   ➡ Print   ➡ Email   ☆ Create bibliography   ♥♥ View ci                                                                       | ations CrossRef titles                                                                                                  |
|                                                                    | Document title Author(s)                                                                                                    | Date Source title Citations                                                                                             |
| Limit to     Exclude       Source Title <ul> <li></li></ul>        | Gapped BLAST and PSI-BLAST: A new generation of protein database search programs T.L., Schäft Zhang, J., 7 View at publisher   Full Text   Show abstract Miller, W., 1 | F., Madden, 1997 <i>Nucleic Acids Research</i> 30390<br>fer, A.A., 25 (17), pp. 3389-3402<br>Zhang, Z.,<br>Lipman, D.J. |
| Journal of the American Chemical<br>Society (186)<br>Science (104) | Basic local alignment search tool       Altschul, S.         2       Miller, W., I         View at publisher       Full Text                                           | F., Gish, W., 1990<br>Myers, E.W.,<br>J. Ibrary's local                                                                 |
| Analytical Chemistry (102) Nature (65) Langmuir (65)               | Helical microtubules of graphitic carbon       lijima, S.         View at publisher       Show abstract                                                                | (SFX,                                                                                                    |
| View more   View fewer Author Name                                 | [No title available] Bard, A.J., 4                                                                                                    | Faulkner, L.R. 1980 LinkFinderPlus)                                                                                     |
| Willner, I. (67) Whitesides, G.M. (52)                             | Ordered mesoporous molecular sieves synthesized by a<br>liquid-crystal template mechanism         Kresge, C.           5         M.E., Roth,<br>J.C., Beck,            | T., Leonowicz, 1992 <i>Nature</i> 359 (6397), pp. 8703<br>W.J., Vartuli, 710-712<br>J.S.                                |

## 7. 附加補充功能

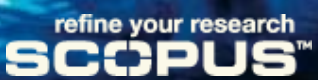

## **Output and Download**

## 輸出檢索結果

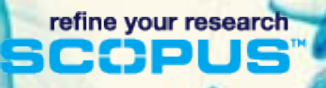

### 輸出檢索結果: 匯出 Export

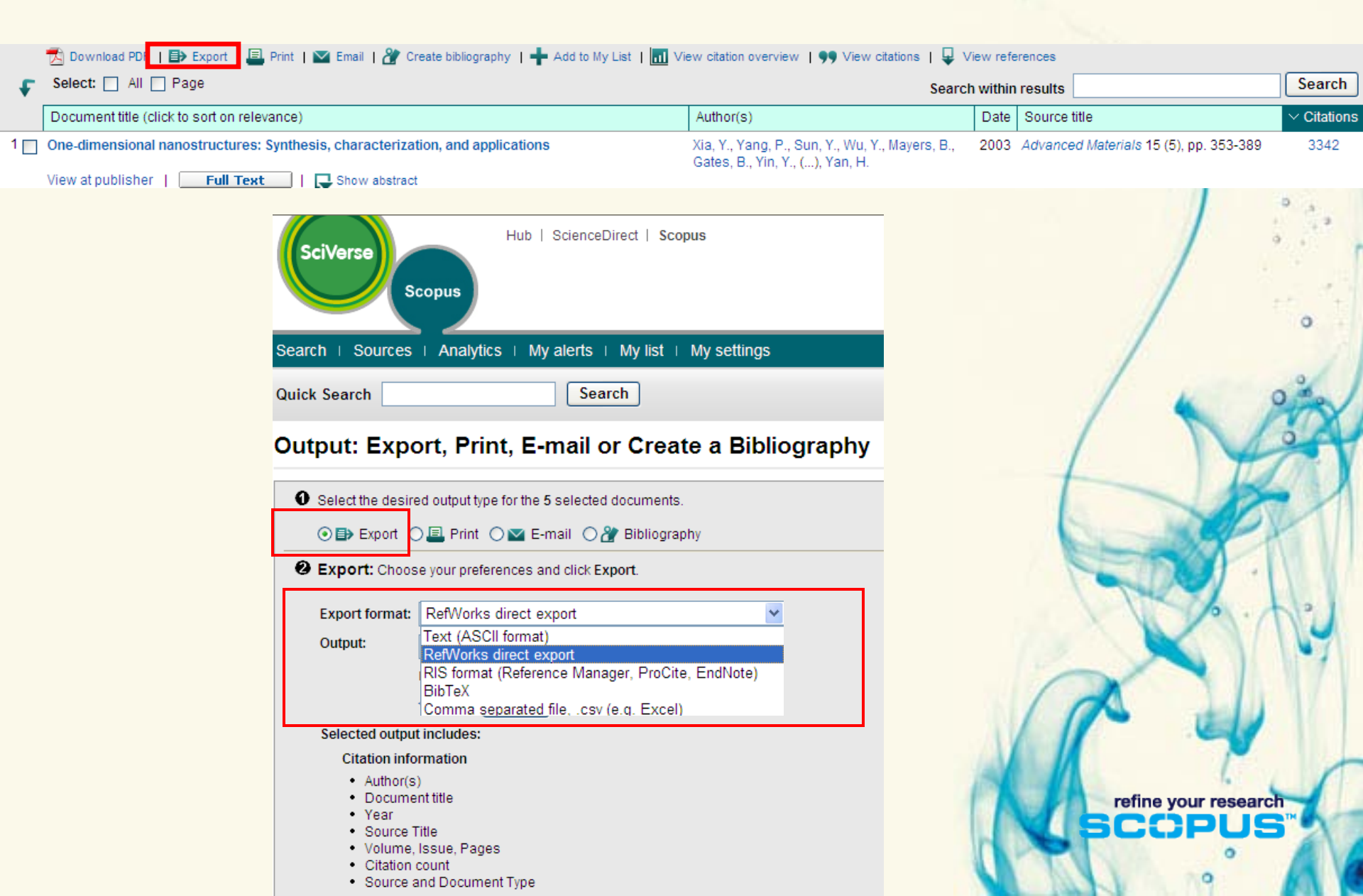

C

| 輸出檢索結果                                     | L:列印 Print                                                                                                    |                                                       | •        |                                        |        |
|--------------------------------------------|----------------------------------------------------------------------------------------------------|-------------------------------------------------------|----------|----------------------------------------|--------|
|                                            | Email   🖉 Create bibliography   🕇 Add to My Lis                                                                                                    | st   m view citation overview   yy view citations   y | view ret | erences                                | Search |
| Decument title (dick to part on relevance) | A                                                                                                    | Author(c)                                             | Doto     | Source title                           |        |
| 1 One-dimensional nanostructures: Synth    | pesis, characterization, and applications                                                                                                    | Xia, Y., Yang, P., Sun, Y., Wu, Y., Mayers, B.,       | 2003     | Advanced Materials 15 (5), pp. 353-389 | 3342   |
| View at publisher   Full Text              | Show abstract                                                                                                    | Gates, B., Yin, Y., (), Yan, H.                       |          |                                        |        |
|                                            | Sciverse       Scopus         Search   Sources   Analytics   My alerts         Quick Search       Sea         Output: Export, Print, E-mail         Image: Select the desired output type for the 5 selecte         Image: Select the desired output type for the 5 selecte         Image: Select the desired output type for the 5 selecte         Image: Select the desired output type for the 5 selecte         Image: Select the desired output type for the 5 selecte         Image: Select the desired output type for the 5 selecte         Image: Select the desired output type for the 5 selecte         Image: Select the desired output type for the 5 selecte         Image: Selected output incl         Image: Selected output incl         Selected output incl         Selected output incl< | Direct   Scopus                                       |          |                                        |        |
|                                            | Volume, Issue, Pages     Citation count     Source and Document Type                                                                                                    |                                                       | 6        | SCOPUS                                 | TH     |

#### 輸出檢索結果: E-mail \* C 📆 Download PDF | 🖶 Export | 🖳 Print | 💟 Email | 🦹 Create bibliography | 🕂 Add to My List | 📶 View citation overview | 🌖 View citations | 🖵 View references Select: All Page Search Search within results Document title (click to sort on relevance) Author(s) Date | Source title Citations 1 One-dimensional nanostructures: Synthesis, characterization, and applications Xia, Y., Yang, P., Sun, Y., Wu, Y., Mayers, B., 2003 Advanced Materials 15 (5), pp. 353-389 3342 Gates, B., Yin, Y., ( ... ), Yan, H. View at publisher Full Text Show abstract Select the desired output type for the 5 selected documents. 主旨: Results from Scopus 🔿 🗈 Export 🔿 💻 Print 💿 🔽 E-mail 🕧 禶 Bibliography Email: Choose your preferences and click Send. SciVerse (\* = Required fields) Scopus To: Cc: **Recommended Documents on Scopus** Subject: Results from Scopus Body Text: I thought you would find these Sent to you by: scopus@scopus.com (Max. 2,000 characters) documents on Scopus useful. I thought you would find these documents on Scopus useful. Documents Your E-mail: E-mail Format: ⊙ HTML ○ TEXT Xia, Y., Yang, P., Sun, Y., Wu, Y., Mayers, B., Gates, B., Yin, Y., Kim, F., Yan, H. Output: ¥ Citations only One-dimensional nanostructures: Synthesis, characterization, and applications (2003) Advanced Materials, 15 (5), pp. 353-389. Cited 3342 times. Note: Output may not be complete for non-Scopus documents. Send Document Type: Review < Back Source: Scopus Selected output includes: Citation information Author(s) refine your research Document title Year

0

- Source Title
- Volume, Issue, Pages
- Citation count
- · Source and Document Type

### 輸出檢索結果:產生書目 Bibliography

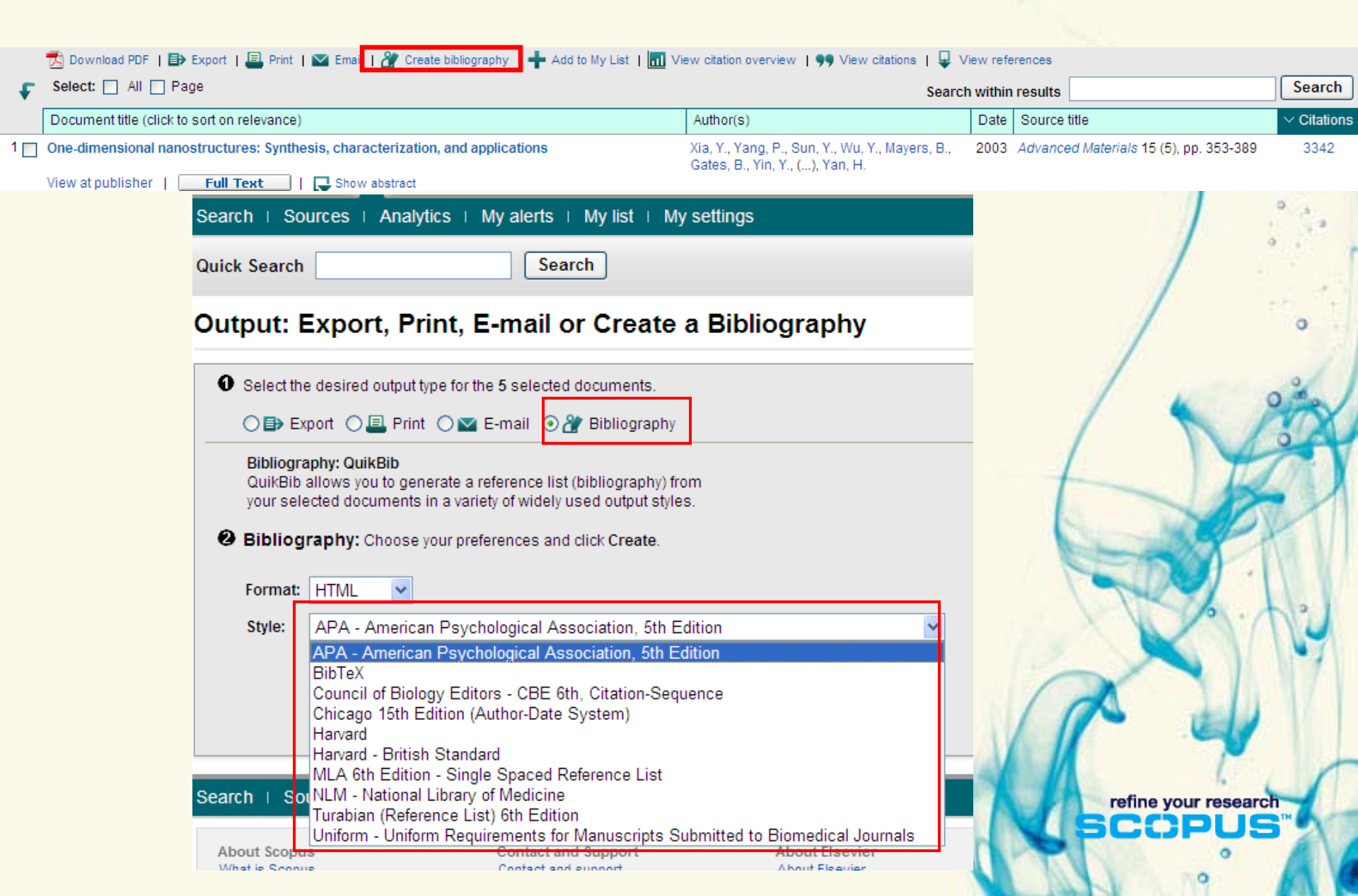

## 文章PDF檔 整批下載 (1)

| D<br>Sh | ocur<br>Iow all | nent results: 25,454<br>abstracts                                                                                                    |                                                                                            |          | G                                         | io to page: 1 of 1273 [                  |
|---------|-----------------|----------------------------------------------------------------------------------------------------|--------------------------------------------------------------------------------------------|----------|-------------------------------------------|------------------------------------------|
|         | Ţ               | 🔂 Download PDF   🖶 🗫 🚛 Print   🔤 Email   🎢 Create bibliography   🕂 Add to My List   📶 V                                                                 | View citation overview   🧣 View citations   🖵 🗤                                            | /iew ref | erences                                   |                                          |
|         | *               | Document title (click to sort on relevance)                                                                                                    | 勾選需要下載的                                                                                    | 反        | 章                                         |                                          |
|         | 1 🔽             | Highly sensitive amperometric cholesterol biosensor based on Pt-incorporated fullerene-like ZnO nanospheres                                             | 利用 <b>Download</b>                                                                         | 功        | 能鍵                                        | cal Chemistry C 114 (1), pp              |
|         |                 | View at publisher   Full Text   🖓 Show abstract                                                                                                    | 將所需的文章整                                                                                    | 批        | 下載                                        |                                          |
|         | 2 🔽             | View at publisher   Full Text   Chow abstract                                                                                                    |                                                                                            |          |                                           | 123 (3), pp. 949-954                     |
| I       | 3 🔽             | Evaluation of the antioxidants activities of four Slovene medicinal plant species by traditional and novel biosensory assays                            | Kintzios, S., Papageorgiou, K.,<br>Yiakoumettis, I., Baričevič, D., Kušar, A.              | 2010     | Journal of Phar<br>Analysis 53 (3),       | maceutical and Biomedical<br>pp. 773-776 |
|         | 4 🔽             | Extracellular biosynthesis and transformation of selenium nanoparticles and application in H2O2 biosensor                                               | Wang, T., Yang, L., Zhang, B., Liu, J.                                                     | 2010     | <i>Colloids and St</i><br>(1), pp. 94-102 | urfaces B: Biointerfaces 80              |
| I       | 5 🗌             | Comparison of label-free biosensing in microplate, microfluidic, and spot-based affinity capture assays View at publisher   Full Text   G Show abstract | Choi, C.J., Belobraydich, A.R., Chan, L.L.,<br>Mathias, P.C., Cunningham, B.T.             | 2010     | Analytical Biocl                          | hemistry 405 (1), pp. 1-10               |
|         | 6               | In situ synthe sis of biomolecule encapsulated gold-cross-linked poly(ethylene glycol)<br>nanocomposite as biosensing platform: A model study           | Odaci, D., Kahveci, M.U., Sahkulubey, E.L.,<br>Ozdemir, C., Uyar, T., Timur, S., Yagci, Y. | 2010     | Bioelectrochem                            | nistry 79 (2), pp. 211-217               |
|         |                 | View at publisher   Full Text     📿 Show abstract                                                                                                    | 30                                                                                         | /        |                                           |                                          |

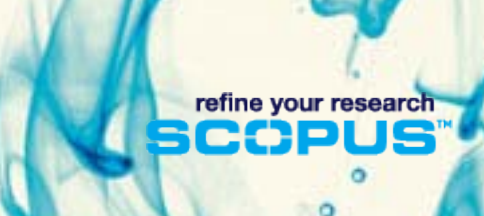

. .

## 文章PDF檔 整批下載 (2)

| SCOPUS<br>Document Download Manager - Powered by QUOSA,                                                                                                    | Telp Close                 |
|----------------------------------------------------------------------------------------------------|----------------------------|
| Download options                                                                                                    |                            |
| Select PDF file naming: (Article Title)_(Publication Year)_(Journal Title).r Create My Own) Remove Item Download to: Download Abstract if Full Text is Not Available Begin Download | 與QUOSA合作的機制可以將整批PDF檔下載並指定檔 |
| Title                                                                                                    | Format 名                   |
| Highly sensitive amperometric cholesterol biosensor based on Pt-incorporated fullerene-like ZnO nanospheres                                                                         |                            |
| Hypoxanthine-based enzymatic sensor for determination of pork meat freshness                                                                                                    |                            |
| Evaluation of the antioxidants activities of four Slovene medicinal plant species by traditional and novel biosensor                                                                | y assays                   |
| Extracellular biosynthesis and transformation of selenium nanoparticles and application in H2O2 biosensor                                                                           |                            |
|                                                                                                    | refine your research       |

. .

## Sources

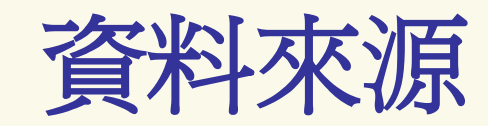

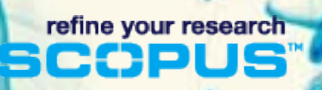

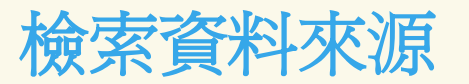

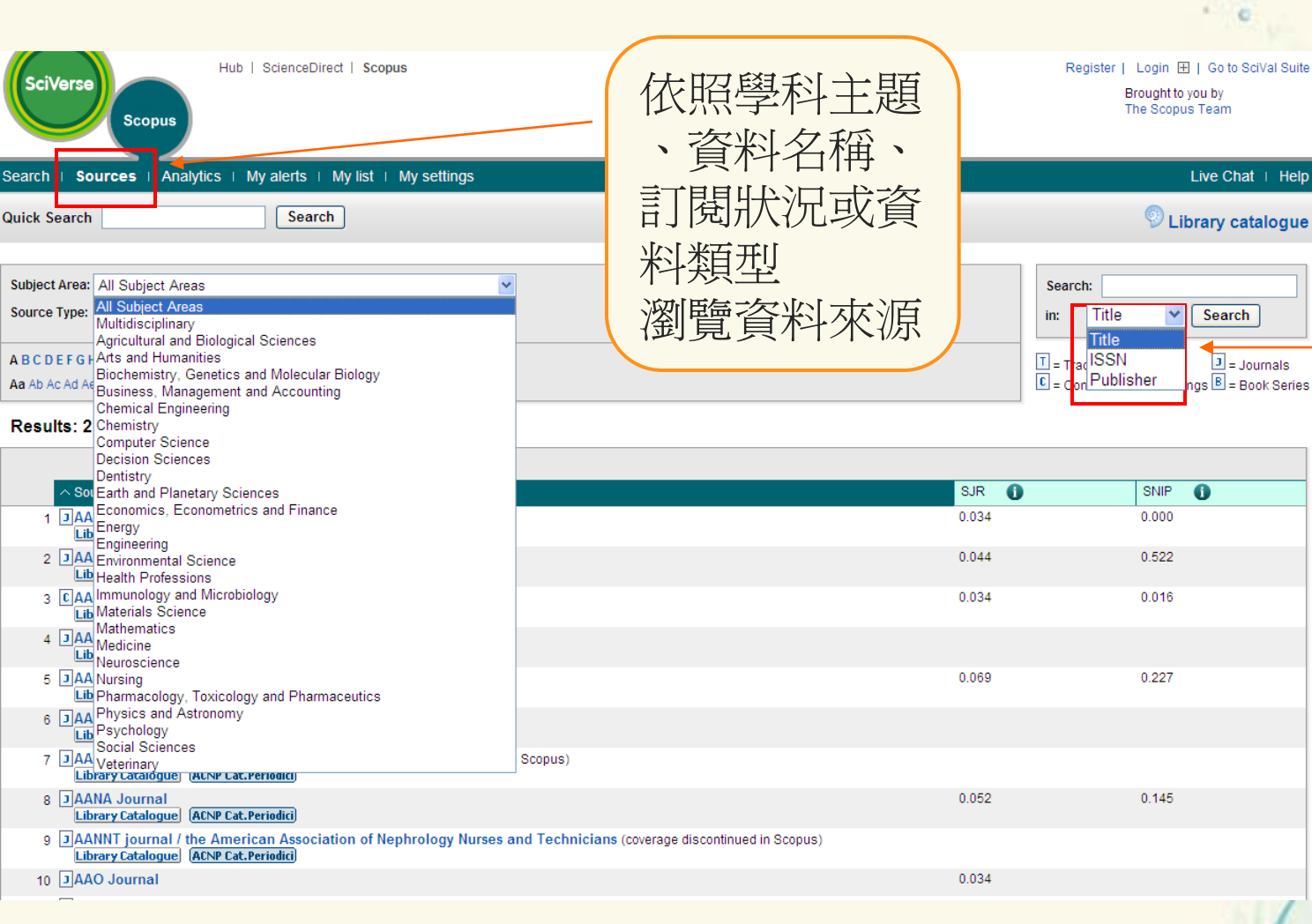

可經由資料 名稱(題名)、**ISSN**或 出版商名稱 檢索特定資 料來源

0

copus

0

## Sources 期刊網頁:進階瀏覽

Г

| Sciverse       Scopus         Hub   ScienceDirect   Scopus         Search   Sources   Analytics   My alerts   My list   My settings |                                  |                           |  |  |
|----------------------------------------------------------------------------------------------------|----------------------------------|---------------------------|--|--|
| Quick Search                                                                                                    | Search                           |                           |  |  |
| The Lancet                                                                                                    |                                  |                           |  |  |
| Subject Area:                                                                                                    | Medicine<br>The Lancet Publishi  | ng Group                  |  |  |
| ISSN:                                                                                                    | 0140-6736                        | Group                     |  |  |
| E-ISSN:<br>Scopus Coverage Years:                                                                                                   | 1474-547X<br>from 1823 to Presen | t                         |  |  |
| S IR (2000):                                                                                                    | 1 309                            |                           |  |  |
| SNIP (2009):                                                                                                    | 2.623                            |                           |  |  |
| Compare with other Sources:                                                                                                    | Ju View journal analy            | zer                       |  |  |
| Journal homepage L brary Catalogue                                                                                                  | ACNP Cat.Periodici) —            |                           |  |  |
| Decumente queilable from                                                                                                    |                                  | View                      |  |  |
|                                                                                                    |                                  | VIEW                      |  |  |
| Articles in press                                                                                                    | 730 (August 2010)                | J View citation overview  |  |  |
| <ul> <li>2010</li> </ul>                                                                                                    | (1006 Documents)                 | View citation overview    |  |  |
| • 2009                                                                                                    | (1703 Documents)                 | View citation overview    |  |  |
| • 2008                                                                                                    | (1657 Documents)                 | View citation overview    |  |  |
| • 2007                                                                                                    | (1690 Documents)                 | II View citation overview |  |  |
| • 2006                                                                                                    | (1804 Documents)                 | II View citation overview |  |  |
| • 2005                                                                                                    | (1635 Documents)                 | View citation overview    |  |  |
| • 2004                                                                                                    | (1934 Documents)                 | View citation overview    |  |  |
| • 2003                                                                                                    | (2264 Documents)                 | II View citation overview |  |  |
| • 2002                                                                                                    | (2343 Documents)                 | View citation overview    |  |  |
| • 2001                                                                                                    | (2770 Documents)                 | II View citation overview |  |  |
| • 2000                                                                                                    | (2707 Documents)                 | II View citation overview |  |  |
| • 1999                                                                                                    | (2915 Documents)                 | II View citation overview |  |  |
| • 1998                                                                                                    | (2883 Documents)                 | II View citation overview |  |  |
| • 1997                                                                                                    | (2570 Documents)                 | II View citation overview |  |  |
| . 1006                                                                                                    | (2817 Documents)                 | View citation overview    |  |  |

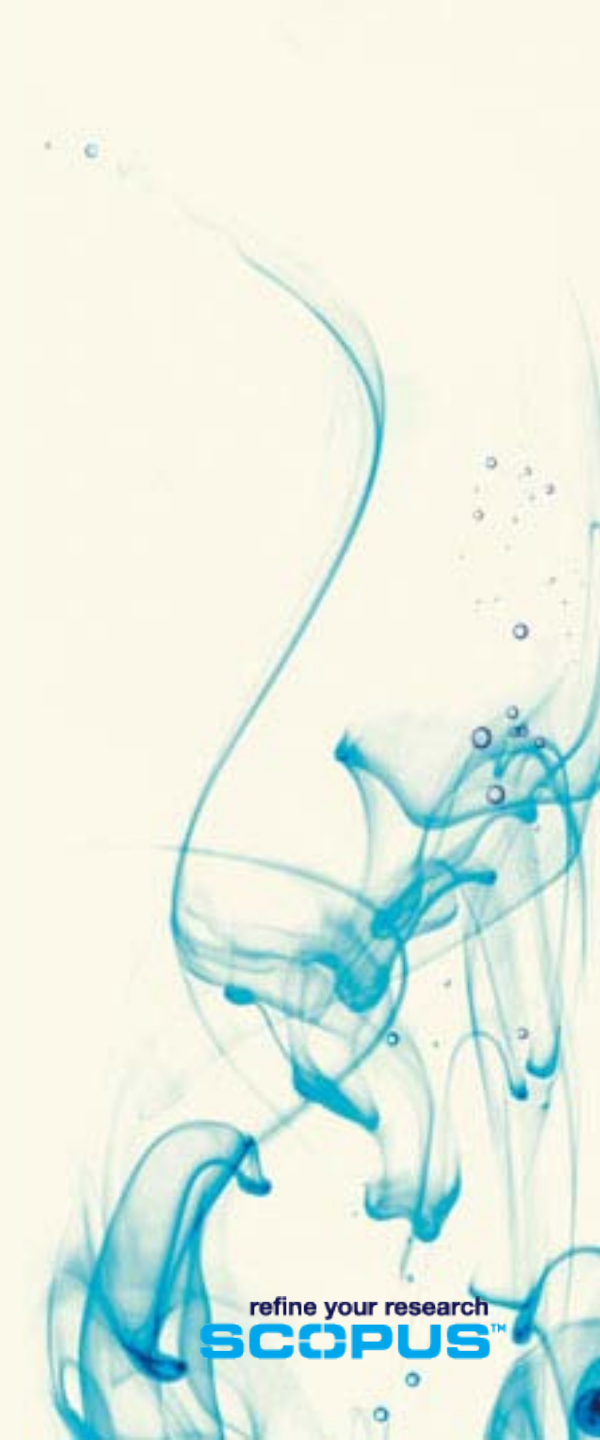

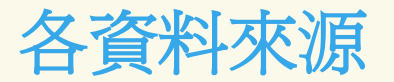

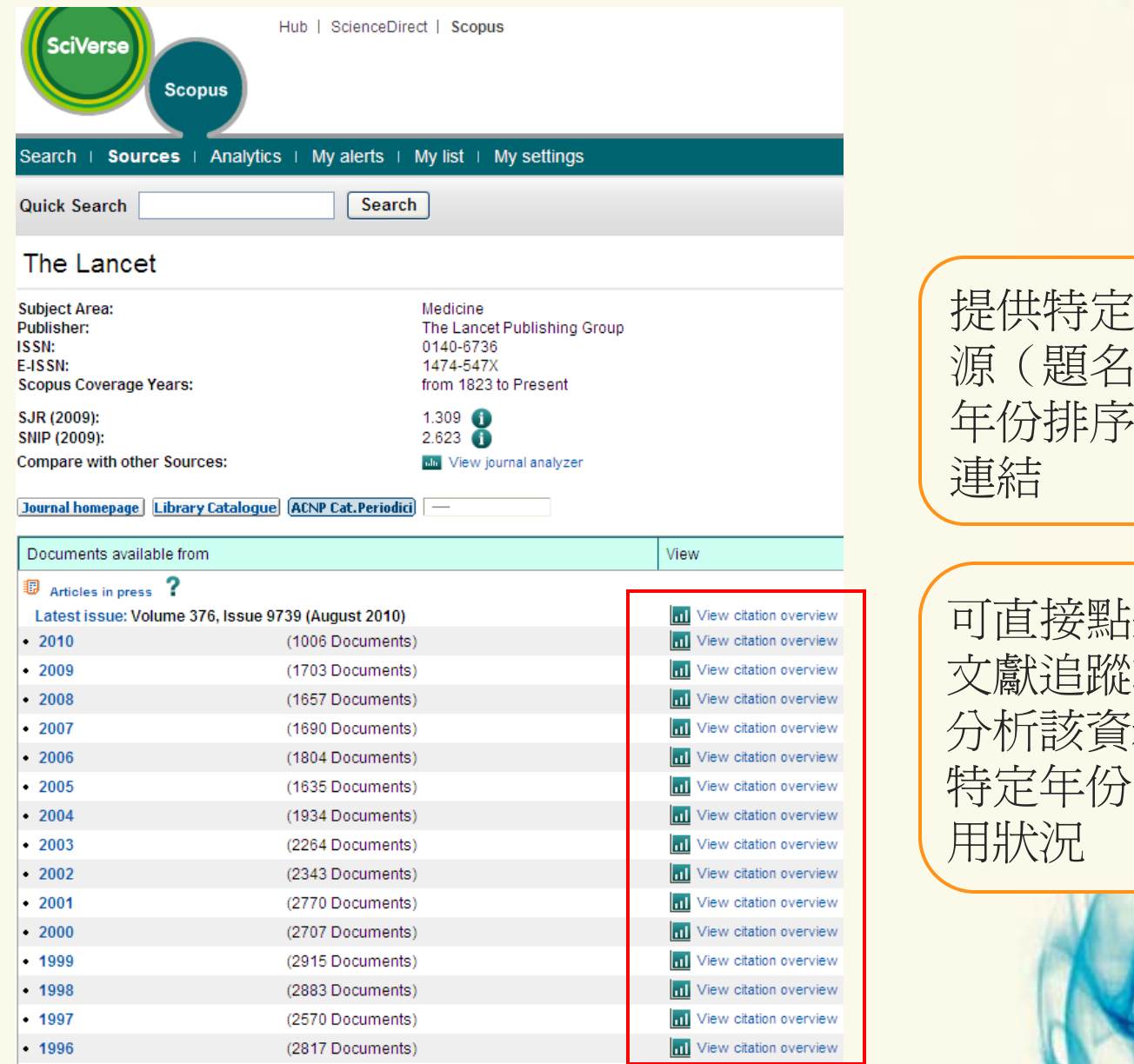

提供特定資料來 源(題名)依照 年份排序的文獻

· 0

可直接點選引用 文獻追蹤功能, 分析該資料來源 特定年份的被引

> refine your research CND

> > 0

0

O)

## My List & Profile

## 個人資料夾

refine your research

| White I ScienceDired 1 Scopus       Register [ Login ]       On Solvial Suite         arch 1 Sources 1 Analytics 1 My alerts 1 My Ist 1 My settings       Verchain 1       Verchain 1         its Search The Lancet       Search 1       Search 1       Search 1       Search 1         its Search The Lancet       Search 1       Search 1 <th>登入</th> <th>• e</th>                                                                                                    | 登入                                                                                                    | • e                                                                                                   |
|----------------------------------------------------------------------------------------------------|----------------------------------------------------------------------------------------------------|----------------------------------------------------------------------------------------------------|
| arch   Sources   Analytics   My slet   My set ings <ul> <li>We chall   Help</li> <li>We chall   Help</li> <li>We chall   My settings</li> <li>Ue chall   Help</li> <li>We chall   Help</li> <li>We chall   My settings</li> <li>Ue chall   Help</li> <li>We chall   Help</li> <li>We chall   Help</li> <li>We chall   Help</li> <li>We chall   Help</li> <li>We chall   Help</li> <li>We chall   Help<!--</td--><td>SciVerse Scopus</td><td>Register     Login     I     Go to SciVal Suite       Username:     username     u by       Password:    </td></li></ul>                                                                                                    | SciVerse Scopus                                                                                               | Register     Login     I     Go to SciVal Suite       Username:     username     u by       Password: |
| isk Search       Bearch       Bearch </th <th>arch   Sources   Analytics   My alerts   My list   My settings</th> <th>Remember me     Ve Chat   Help       Login     Not Registered?</th>                                                                                                    | arch   Sources   Analytics   My alerts   My list   My settings                                                | Remember me     Ve Chat   Help       Login     Not Registered?                                        |
| icopus: 9,633       Mre.       We       Paterts       SelectedSources       Seach your library       Forgot your usemane or password?         rquery:       TITLE-ABS-KEY-AUTH ( the lancet )        C fot   ]       Sel ave   ]       Set ted   ]       Very search hatory       G to the Athens / Other institution login         Solverse       Lub   ScienceDirect   Scopus       CC Chenis logged in   Logod   C to to Scival Subter Brought to u by The Scopus Team       Brought to u by The Scopus Team         earch + Sources + Analytics + My talet + My settings       Lue Chal + Help         earn about the new platform for ScienceDirect and Scopus users coming this month.       Ibits cat logged in   Logod   C to B Scival Subter Bits cat logged         Document search       Author search       Advanced search         MB能式的 登入與註冊 feg       三種檢索型式         瀏覽資料來源       新知通報         個人資獻将率       新知通報         個人資料夾       運給到 Scopus info site 與Scopus Labs                                                                                                    | ick Search The Lancet Search                                                                                  | Registration is free and easy!                                                                        |
| rquey: TITLE-AB3-KEYAUTH ( the lancet ) * ct ( ) Set let ( ) Set let ( ) Yew search latery ( ct chen is logged in [ Logic ] G ob SAVid Suite                                                                                                    | copus: 9,636 More Web Patents SelectedSources Search your library                                             | Forgot your username or password?                                                                     |
| bbl   SdenceDired   Scopus       C Chenis logged in   Loggel   G to Scivid Suite<br>Drescopus Team         earch   Sources   Analytics   My letts   My lett   My settings       Lue Chat   Help         earn about the new platform for ScienceDirect and Scopus users coming this month.       I Lue Chat   Help         Document search       Attiliation search       Attiliation search         Mblink r Search       Attiliation search       Attiliation search         Discription for ScienceDirect and Scopus users coming this month.       I Library catalogue         Document search       Attiliation search       Attiliation search         Mblink r Search       Attiliation search       Attiliation search         Mblink r Search       Attiliation search       Attiliation search         Internet with a search       Attiliation search       Attiliation search         Mblink r Search       Attiliation search       Attiliation search         Internet with a search       Attiliation search       Attiliation search         Internet with a search       Attiliation search       Attiliation search         Internet with a search       Attiliation search       Attiliation search         Internet with a search       Attiliation search       Internet with a search         Internet with a search       Attiliation search       Internet with a search         <                                                                                                    | r query: TITLE-ABS-KEY-AUTH ( the lancet ) 🛷 Edit   🔛 Save   🔖 Set alert   🔂 Set feed   🗊 View search history | Go to the Athens / Other Institution login                                                            |
| earch   Sources   Analytics   My alerts   My list   My settings<br>earn about the new platform for ScienceDirect and Scopus users coming this month.  Document search Author search Attiliation search Advanced search  Document search Author search Attiliation search Advanced search  Document search Author search Advanced search  Document search Author search Attiliation search Advanced search  Document search Author search Attiliation search Advanced search  Document search Author search Advanced search  Document search Author search Advanced search  Document search Author search Advanced search  Document search Author search Advanced search  Document search Author search Advanced search  Document search Author search Advanced search  Document search Author search Advanced search  Document search Author search Advanced search  Document search Author search Advanced search  Document search Author search Advanced search  Document search Author search Advanced search  Document search Author search Advanced search  Document search Author search Advanced search  Document search Author search Advanced search  Doc | SciVerse Scopus                                                                                               | CC Chen is logged in   Logour   Go to SciVal Suite<br>Brought to you by<br>The Scopus Team            |
| earn about the new platform for ScienceDirect and Scopus users coming this month.  C Library catalogue  Document search Author search Author   | earch   Sources   Analytics   My alerts   My list   My settings                                               | Live Chat + Help                                                                                      |
| Document search       Author search       Advanced search         動態式的登入與註冊首頁         三種檢索型式         瀏覽資料來源         新知通報         個人文獻清單         個人資料夾         連結到Scopus info site 與Scopus Labs                                                                                                    | earn about the new platform for ScienceDirect and Scopus users coming this month.                             | 💿 Library catalogue                                                                                   |
| 動態式的登入與註冊首頁<br>三種檢索型式<br>瀏覽資料來源<br>新知通報<br>個人文獻清單<br>個人資料夾<br>連結到Scopus info site 與Scopus Labs                                                                                                    | Document search Atfiliation search Advanced search                                                            |                                                                                                    |
|                                                                                                    | 動態式的登入與註冊首頁<br>三種檢索型式<br>瀏覽資料來源<br>新知通報<br>個人文獻清單<br>個人資料夾<br>連結到Scopus info site 與                           | ₹Scopus Labs                                                                                          |

## 註冊個人帳號/登入(1)

- 建立使用者姓名
  - 從姓氏與名字欄位所塡寫的資料產生
  - 使用者姓名間沒有任何空隔
- 會比對出ScienceDirect的個人帳號與密碼
- •如果使用者試圖以Scopus中已存在的電子郵件信箱註冊新帳

refine your research

#### 號,則可選擇

- 請系統將以建立的使用者帳號 / 密碼寄到已存在的電子信箱
- 用另一個電子郵件帳號編輯註冊資料
- 在重複的電子郵件帳號註冊另一個使用者姓名

## 註冊個人帳號/登入(2)

| Hub   ScienceDirect   S                                                                                                    | Copus                                                     |                      | Register   Login E<br>Username: username<br>Password:     | ∃   Go to SciVal Suite<br>pu by<br>Team |
|----------------------------------------------------------------------------------------------------|-----------------------------------------------------------|----------------------|-----------------------------------------------------------|-----------------------------------------|
| arch   Sources   Analytics   My alerts   My lis                                                                              | t   My settings                                           |                      | Remember me                                               | _ive Chat ⊨ Help ⊤                      |
| ick Search The Lancet Search                                                                                                 |                                                           |                      | Login Not Registered?<br>Registerion is free<br>and easy! | rary catalogue                          |
| copus: 9,636 More Web Patents S                                                                                              | electedSources Search your library                        |                      | Forgot your username or password?                         |                                         |
| r query: TITLE-ABS-KEY-AUTH (the lancet) 💣 Edit                                                                              | 🎬 Save   🔖 Set alert   🔊 Set feed   🖁                     | TView search history | Go to the Athens / Other Institution login                |                                         |
| Hub   ScienceDirect   Scopus                                                                                                 |                                                           |                      |                                                           | / **•                                   |
| Search   Sources   Analytics   My alerts   My list   My setting                                                              | gs                                                        |                      | 利田Re                                                      | aister                                  |
|                                                                                                    |                                                           |                      | 建立自己的                                                     | 個人帳號                                    |
| Registration is quick and free. It allows you to personalize these Elsevier produ<br>Saved Searches.<br>(* = required field) | ctsif you have access. For example you can stay up-to-dat |                      |                                                           |                                         |
| Your details Your username will be automatically generated from your name. First name: Family name:                          | Privacy policy                                            |                      |                                                           |                                         |
| E-mail and password<br>Enter a password between 5 and 20 characters.                                                         |                                                           |                      |                                                           |                                         |
| E-mail address:                                                                                                    |                                                           |                      | 1 de                                                      | 1 III                                   |
| Password: *                                                                                                    |                                                           |                      |                                                           |                                         |
| Confirm password: *                                                                                                    |                                                           |                      |                                                           |                                         |
| Your role and field of interest                                                                                              |                                                           |                      | refin                                                     | e your research                         |
| Your role: Select your role in your organization 💌 *                                                                         |                                                           |                      | L SC                                                      | OPUS"                                   |
| Please select at least one subject area of interest *                                                                        | <u>^</u>                                                  |                      |                                                           | •                                       |
| Arts and Humanities                                                                                                    |                                                           |                      |                                                           | 9 10                                    |

· •

## 註冊個人帳號/登入 的好處

- 新知通報服務
  - 檢索的相關資訊
  - 追蹤文獻引用狀況
- 儲存檢索策略
  - 重新執行檢索以得到最新的訊息
- 個人文獻清單
  - 儲存並顯示多批檢索結果

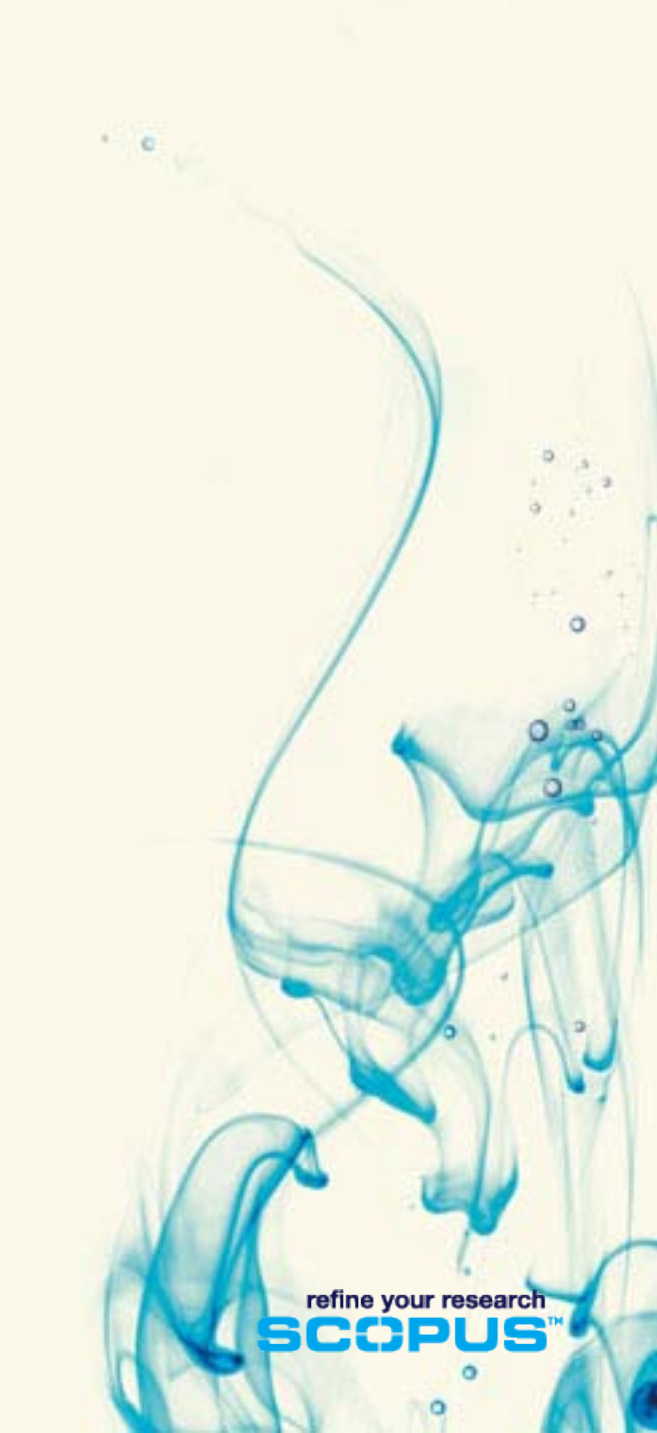

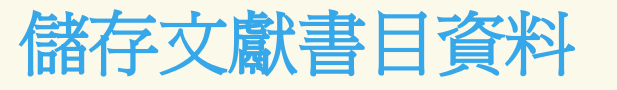

| Scopus: 254            | More        | Web        | Patents                                                                       | SelectedSources                                |                                                 |                                         |                                          |                |                                    |      |
|------------------------|-------------|------------|-------------------------------------------------------------------------------|------------------------------------------------|-------------------------------------------------|-----------------------------------------|------------------------------------------|----------------|------------------------------------|------|
| Your query: TITLE-ABS  | 8-KEY(biose | ensor) ANI | D (LIMIT-TO(                                                                  | DOCTYPE, "ip"))   🧖                            | Edit   🔛 Save   🏷 Set                           | alert   🔝 Set fee                       | 勾選                                       | 文獻             | ,再點選                               |      |
| Search within result   | s           |            | Document results: 254   Show all abstracts                                    |                                                |                                                 |                                         | <b>add to list →</b> My<br>List (暫時)     |                |                                    | Ne   |
|                        | Search      |            | Page Add to My List   III View citation overview   99 View citations   4 View |                                                |                                                 |                                         |                                          |                | Sort by Date (Newe                 | st)  |
| Refine results         | clude       |            | Documer                                                                       | nt title Add the select                        | ted documents to my temporary                   | v list<br>Luthor(s)                     | [<br>Dochoor 2                           | Date Sou       | Irce title                         | Cita |
| <br>Year               |             | × 1        | analytical                                                                    | l and sensory method<br>ols                    | s with emphasis on tea                          | S., Ravi, R., Tha                       |                                          |                | tochoology pp 1-7                  | 2    |
| Author Name            | 3           | *          | View at pu                                                                    | ublisher   Full 1                              | ext                                             |                                         | 工い                                       | TYLIC<br>TYLIC | SIJ医又廠<br>E Cava →                 |      |
| Subject Area           | 3           | *          | Show                                                                          | abstract                                       |                                                 |                                         |                                          | ナホロ迂           |                                    |      |
| Document Type          | B           |            | ] Sensitive<br>nanoparti                                                      | DNA-hybridization bio<br>icles for testing DNA | sensors based on gold<br>damage by Cd(II) ions  | Zhang, Q., Dai, I<br>Z.                 | P. IVIY                                  | Profi          | IE裡的NNY                            |      |
| Article in Press (254) |             | 2          | View at pu                                                                    | View at publisher   <b>Full Text</b>           |                                                 | Saved Lists                             |                                          |                |                                    |      |
| View fewer             |             |            | Show a                                                                        | abstract                                       |                                                 |                                         | (距                                       | 隐循             | 国人帳號)                              |      |
| Source Title           | 3           | × ·        | A glucose<br>multiwall                                                        | e biosensor based on<br>carbon nanotubes-he    | chitosan-Prussian blue-<br>blow PtCo nanochains | Che, X., Yuan, R<br>Y., Li, J., Song, Z | 2., <mark>Criai, 2</mark><br>2., Li, W., | Bioi           | iolus anu sunaces b.<br>interfaces |      |
| Keyword                | 3           | × 3        | formed by                                                                     | y one-step electrode                           | osition                                         | Zhong, X.                               |                                          | II /           | Article in Press                   |      |
| Affiliation            | 3           | *          | View at pu                                                                    | ublisher   <b>Full</b> 1                       | ext                                             |                                         |                                          |                |                                    |      |
| Source Type            | 3           | *          | Snow a                                                                        | abstract                                       |                                                 |                                         |                                          |                |                                    |      |

. .

V AL

0
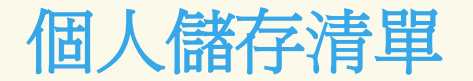

#### My List - -三月 02, 2011

|                                    |          |            |                                                                                                    |                                                           | 點選 My List 鍵即                                    |
|------------------------------------|----------|------------|----------------------------------------------------------------------------------------------------|-----------------------------------------------------------|--------------------------------------------------|
| 3 results in this List 🛛 🔛 Save    | 可呈現所有在暫存 |            |                                                                                                    |                                                           |                                                  |
| Search within results              | <u>«</u> | List: 3    | 3   Show all abstracts<br>Save   🗙 Delete                                                                                |                                                           | 清單裡文獻(本次<br>檢索行為)                                |
| Refine results<br>Limit to Exclude | h        | □ A<br>□ P | With selected:<br>age Download PDF   Decomposition Export   Print   Mean Email   Mean Mean Mean Mean Mean Mean Mean Mean | Create bibliography  <br>references<br>Author(s)          | 勾選特定文獻後,<br>點選 Save , 則可                         |
| Year                               | *        |            | Comparative assessment of tea quality by various                                                                         | Kumar, P.V.S., Basheer,                                   | 永久儲存一筆或多                                         |
| Author Name                        | *        | 1          | polyphenols                                                                                                    | 5., Kavi, K., Makui, M.S.                                 | 等立戲到新的個人                                         |
| Subject Area                       | *        |            | View at publisher   Full Text                                                                                            |                                                           | 半大廠均利用個八                                         |
| Document Type                      | *        | _          | Sensitive DNA hybridization biosensers based on cold                                                                     | Zhang O. Dai P. Vang                                      | 简行得早以口行任                                         |
| Article in Press (3)               |          | 2          | nanoparticles for testing DNA damage by Cd(II) ions                                                                      | Zhang, Q., Dai, P., Yang,<br>Z.                           | 的文獻清單中                                           |
| View fewer                         |          |            | View at publisher   Full Text                                                                                            |                                                           |                                                  |
| Source Title                       | *        |            | Show abstract                                                                                                    |                                                           |                                                  |
| Keyword                            | *        | 3          | A glucose biosensor based on chitosan-Prussian blue-<br>multiwall carbon nanotubes-hollow PtCo nanochains                | Che, X., Yuan, R., Chai,<br>Y., Li, J., Song, Z., Li, W., | 2011 Colloids and Surfaces B: 0<br>Biointerfaces |
| Affiliation                        | *        |            | formed by one-step electrodeposition                                                                                     | Zhong, X.                                                 | Article in Press                                 |
| Source Type                        | × I      |            | View at publisher   Full Text                                                                                            |                                                           |                                                  |
|                                    |          |            |                                                                                                    |                                                           | scopus™                                          |

\* c

。°

### 個人設定 My settings

| SciVerse                    | Hub   ScienceDirect   S | copus         |
|-----------------------------|-------------------------|---------------|
| Search   Sources   Analytic | s   My alerts   My list | ∣ My settings |
| Quick Search                | Search                  |               |

#### My settings

#### My saved searches

Manage your saved searches.

My alerts

Manage your search alerts, author citation alerts and document citation alerts.

My saved lists Manage your saved lists.

Grouped authors Manage your grouped authors.

My profile

View details from your registration profile. Includes a facility to change your personal details.

#### My RefWorks settings

Set your RefWorks username and password in order to export directly to RefWorks.

Change password Change your password.

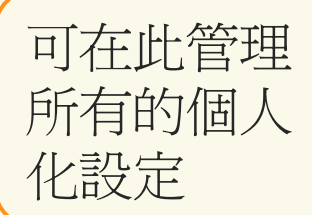

refine your research

. . .

#### 管理檢索策略:三大新知通報功能

- 新知通報
  - 檢索新知通報 Search Alerts
  - 單一作者引用新知通報 Author Citation Alerts
  - 文獻被引用新知通報 Document Citation Alerts

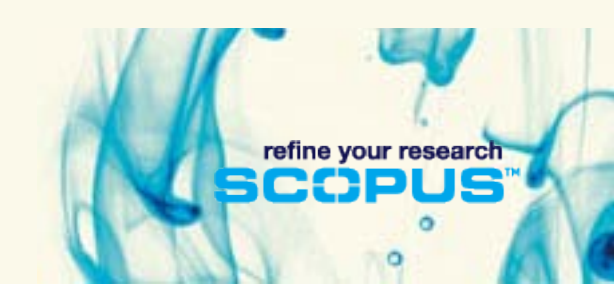

#### 1. 檢索新知通報: Search Alert

| SciVerse Scopus                                                                                                    | 先執行檢索<br>在檢索結果百點選 |
|----------------------------------------------------------------------------------------------------|-------------------|
| Search   Sources   Analytics   My alerts   My list   My settings                                                                                                    |                   |
| Quick Search Search                                                                                                    | Save as Alert 連結  |
| Save a Search Alert                                                                                                    | 將該新知涌報命名,         |
| A Search Alert is a saved search that you can schedule to run daily, weekly or monthly. You will receive an e-mail message with a link into Scopus to a Note: Results from non-Scopus databases will not be included in the alert e-mails. | 確認電子郵件地址、         |
| (* = Required fields)                                                                                                    |                   |
| Search: TITLE-ABS-KEY(biosensor)                                                                                                    | 選择                |
| Name of alart: bioconcor                                                                                                    | 子郵件型式後,點選         |
| E-mail address: c.chen@elsevier.com *                                                                                                    | <b>Create</b> 鍵即可 |
| Frequency: Weekly V                                                                                                    |                   |
| E-mail format:   HTML O Text                                                                                                    |                   |
| Create   Cancel                                                                                                    |                   |

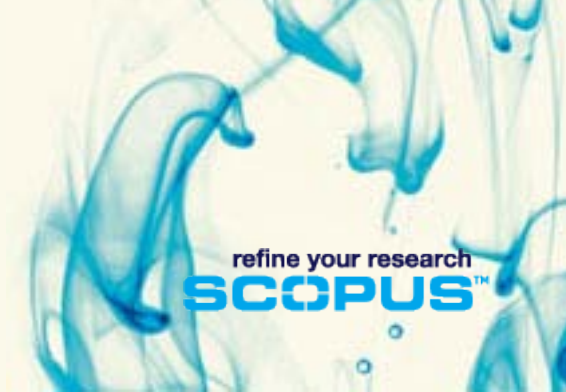

. . 10

| SciVerse<br>search   Sources                                   | Hub     ScienceDirect     Scopus       Analytics     My alerts     My list                           | CC Chen is I |
|----------------------------------------------------------------|----------------------------------------------------------------------------------------------------|--------------|
| uick Search                                                    | Search                                                                                               |              |
| Give feedback   🔳                                              | rint   M E-mail 利用作者検                                                                                | 索頁           |
| Personal                                                       | 設定單一作                                                                                                | 三者引          |
| Name                                                           | Lieber, C. M.                                                                                        | X            |
| Author ID                                                      | 35415562300                                                                                          |              |
| Affiliation                                                    | Harvard University, Department of Chemistry,<br>Cambridge (ex Galt)<br>United States                 |              |
| Research                                                       |                                                                                                    |              |
| Documents                                                      | 1 ( Author Evaluator   + Add to my list   > Set alert   Set feed                                     |              |
|                                                                | 28                                                                                                   |              |
| References                                                     | 2075 📶 View citation overview   🖤 Set alert                                                          |              |
| References<br>Citations                                        |                                                                                                    |              |
| References<br>Citations<br>h Index                             | 1       View h-Graph       The h Index considers Scopus articles published after 1995.               |              |
| References<br>Citations<br>h Index<br>Co-authors               | 1     View h-Graph     The h Index considers Scopus articles published after 1995.       3     3     |              |
| References<br>Citations<br>h Index<br>Co-authors<br>Web search | 1     View h-Graph     The h Index considers Scopus articles published after 1995.       3     87644 |              |

Ó

## 2. 文獻被引用新知通報: Document Citation Alert

| Hub   ScienceDirect   Scope                                                                                                    | ous CC Chen is logged in   Logout   Go to SciVal Suite<br>Brought to you by<br>The Scopus Team                                                                |
|----------------------------------------------------------------------------------------------------|----------------------------------------------------------------------------------------------------|
| Search   Sources   Analytics   My alerts   My list                                                                                                    | My settings Live Chat   Help                                                                                                    |
| Quick Search Search                                                                                                    | Library catalogue                                                                                                    |
| Add a Document Citation Alert                                                                                                    |                                                                                                    |
| A Document Citation Alert will keep you informed when a documer<br>access these new documents.                                                                                                    | t cites this document. You can schedule it to run daily, weekly or monthly. You will receive an e-mail message with a link into Scopus to Read Privacy Policy |
| (* = Required fields)<br>Document: Ahmad, M., Pan, C., Gan, L., Nawaz, Z., Zhu, J.<br>Highly sensitive amperometric cholesterol bios<br>(2010) Journal of Physical Chemistry C, 114 (1), 1<br>Name of alert:<br>E-mail address: c.chen@elsevier.com<br>Frequency: Weekly ♥<br>E-mail format: ● HTML ○ Text<br>Create   Cancel | ensor based on Pt-incorporated fullerene-like ZnO nanospheres.<br>bp. 243-250. Cited 2 times.<br>先執行檢索<br>點選欲追蹤文獻的連結再於摘要頁點選 ♥ Set alert 的<br>連結               |
|                                                                                                    | 將該新知通報命名,確認電子郵件地址、選擇再<br>檢索頻率及電子郵件型式後,點選Create鍵即可                                                                                                    |

0

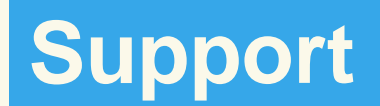

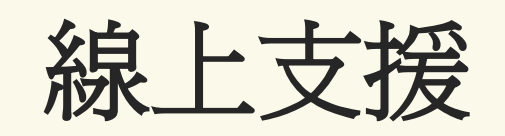

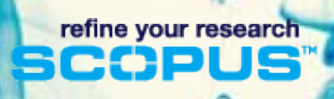

### Scopus Info 更多的資訊與文件

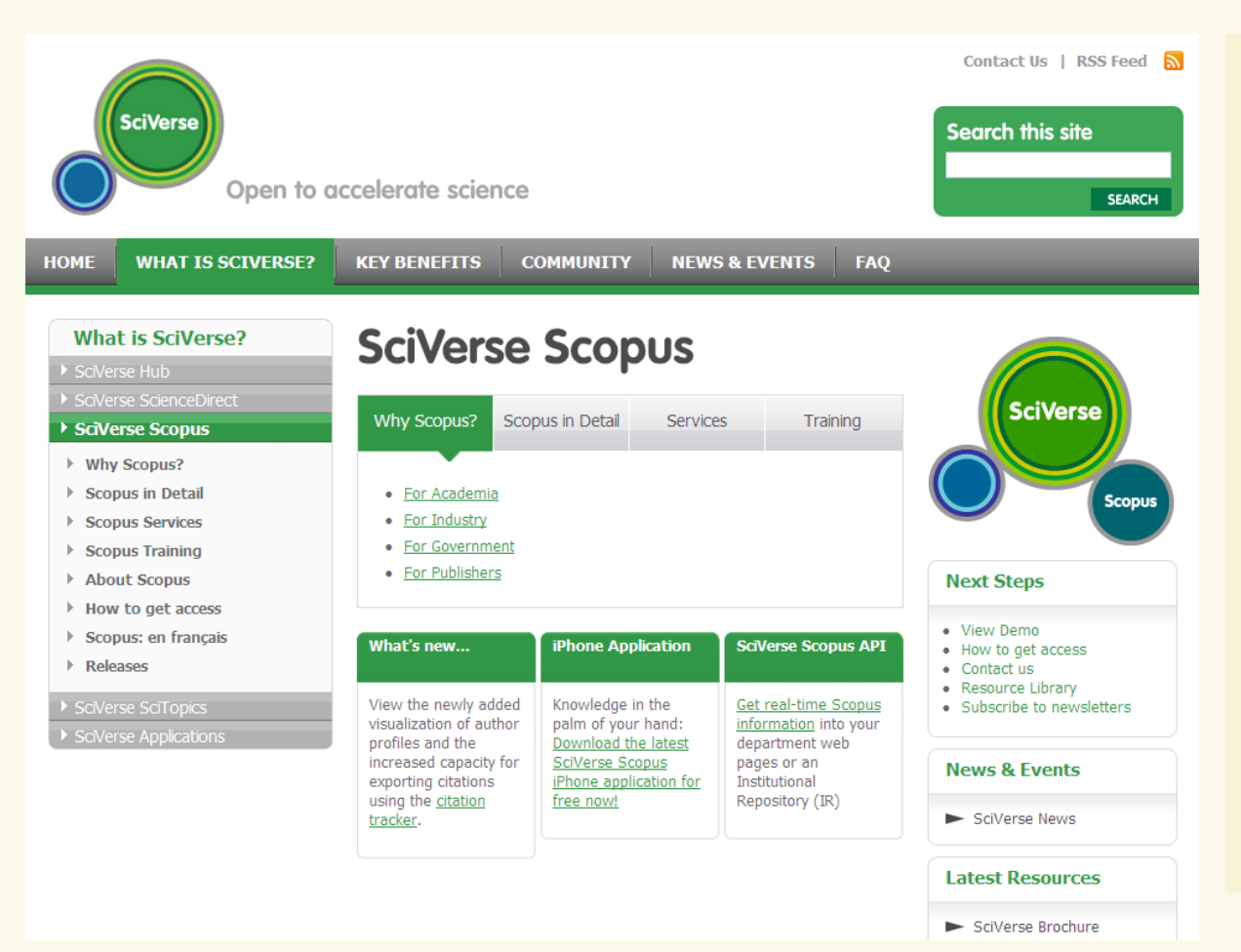

## http://www.info.scopus.com

#### 內容包括:

C

- Scopus news
- For librarians
- For users
- User guides
- FAQs
- Inside Scopus e-newsletter

refine your research

COD

# Elsevier台灣官方網站: Scopus資訊下載 http://taiwan.elsevier.com

#### FLSEVIER English | 简体中文 | 繁體中文 | 한국어 | 日本 | India 產品 > 線上產品 > SciVerse Scopus 內容範疇 首百 □ 產品 功能 & 特色 □ 線上産品 試用申請 SciVerse ScienceDirect 更新 & 快訊 SciVerse Scopus 研究&推廣輔助資源 SciVerse SCOPUS Embase.com 讀者(敎授/研究生) Engineering Village 館員 DiscoveryGate SciVerse Scopus(www.scopus.com) 是全球最大之索摘資料庫,也是最容易使用的瀏覽工具。SciVerse Scopus是由全球超過 500 位使用者以及圖書管理人員所共同設計發展而成。這獨一無二的資料庫,包含來自全球 答客問 XPharm 5,000個出版公司,涵蓋超過18,000種期刊之摘要及參考書目,確保其廣泛的跨領域性。此外,SciVerse Scirus Scopus不僅提供文獻之引文追蹤,並利用其著晰又簡便之介面,直接整合搜尋網頁資源引用及專利引用。 求助站 SciVerse Scopus還可直接連結到全交交章、圖書館的資源、及其他書目管理軟體等應用,所以比其他任何交獻搜 SciVal Spotlight **载工具,速度更快,更簡便,涵蓋範圍也更廣泛。** BrainNavigator Reaxys SciVerse Scopus 简介及其功能特點 田 紙本産品 Scopus是全世界最大的索引摘要資料庫,內涵38,000,000 筆記錄及245,000,000 筆參考交獻。與全球20個 講座 & 活動 $\left|+\right|$ 各校資料庫講習行事層 機構、耗費兩年共同發展,其中包括來自5,000個出版社的18,000種 STM 期刊。 🗄 Google 日 暦 新聞資訊 $\left[+\right]$ SciVerse Scopus 特色 研究 & 推廣 輔助資源 $\left| + \right|$ 關於我們 $\left| + \right|$ 獨創之「作者辨識系統」- 作者檢索: 精密辨識 同名同姓作者 相站地圖 81 快速洞察之「期刊分析系統」-期刊分析: 瞭解期刊趨勢表現

0

# Thank you!

. .

refine your research

0